# **MANUEL D'UTILISATION**

# MU 7071 FR H

# GRAVITRONIQUE

| Н            | 04/01/2023 | 023 Evolution du paramétrage et des enregistrements TABTI-<br>BENHARI N                                                                                                    |           | NC          |
|--------------|------------|----------------------------------------------------------------------------------------------------|-----------|-------------|
| G 26/04/2022 |            | Nouvelle plateforme logicielle.<br>Pilotage d'un enrouleur. Fonctionnement pollution et<br>DSPGI bloquants. Purge en deux phases.<br>Correction viscosité en %. Gestion d'une<br>télécommande RCT5. Import config ICOM sur carte<br>SD. Choix du nombre d'injecteurs en mode<br>métrologique. Quantité de libération.<br>Fonctionnement flexible vide | DSM       | FDS         |
| Indice Date  |            | Nature des modifications                                                                                                    | Rédacteur | Approbateur |
|              |            | MU 7071 FR H<br>GRAVITRONIQUE<br>Ce document est disponible sur www.alma-alma                                                                                                    | a.fr      | Page 1/42   |

# SOMMAIRE

| 1           | PRESENTATION GENERALE ET DESCRIPTION4 |                                                                                                    |        |  |
|-------------|---------------------------------------|----------------------------------------------------------------------------------------------------|--------|--|
| 2           | UTILI                                 | ISER LE GRAVITRONIQUE : MODE UTILISATEUR                                                                           | 7      |  |
| 2           | 2.1                                   | Menu LIVRAISON                                                                                                    | 7      |  |
|             | 2.1.1                                 | Distribution en mode pompé compté                                                                                  | 9      |  |
|             | 2.1                                   | 1.1.1 Gestion moteur                                                                                               | 9      |  |
|             | 2.1                                   | 1.1.2 Livraison                                                                                                    | 10     |  |
|             | 2.1.2                                 | Distribution en mode pompé non compté                                                                              | 12     |  |
|             | 2.1                                   | 1.2.1 Gestion moteur                                                                                               | 12     |  |
|             | 2.1                                   | 1.2.2 Livraison                                                                                                    | 12     |  |
|             | 2.1.3                                 | Arrêt intermédiaire de la livraison                                                                                | 13     |  |
|             | 2.1.4                                 | Distribution gravitaire                                                                                            | 14     |  |
| 2           | 2.2                                   | Menu MOUVEMENTS PRODUIT                                                                                            | 15     |  |
|             | 2.2.1                                 | Sous-menu VIDAGE DU COLLECTEUR                                                                                     | 15     |  |
|             | 2.2.2                                 | Sous-menu PURGE FLEXIBLE                                                                                           | 15     |  |
|             | 2.2                                   | 2.2.1 Purge en deux étapes                                                                                         | 16     |  |
|             | 2.2.3                                 | Sous-menu TRANSFERT PRODUIT                                                                                        | 19     |  |
|             | 2.2.4                                 | Sous-menu CHARGEMENT PRODUIT                                                                                       | 19     |  |
| 2           | 2.3                                   | Menu PLAN DE CHARGEMENT (option)                                                                                   | 20     |  |
| 2           | 2.4                                   | Menu IMPRESSION (option)                                                                                           | 21     |  |
| 2           | 2.5                                   | Menu VISUALISATION                                                                                                 | 22     |  |
|             | 2.5.1                                 | Sous-menu TOTALISATEUR(S)                                                                                          | 22     |  |
|             | 2.5.2                                 | Sous-menu MEMORISATION                                                                                             | 22     |  |
| 2           | 2.6                                   | Menu MAINTENANCE                                                                                                   | 23     |  |
|             | 2.6.1                                 | Sous-menu INFORMATIQUE (option)                                                                                    | 23     |  |
|             | 2.6.2                                 | Sous-menu DSPGI (option)                                                                                           | 23     |  |
|             | 2.6.3                                 | Sous-menu POLLUTION (option)                                                                                       | 24     |  |
|             | 2.6.4                                 | Sous-menu LOGICIEL                                                                                                 | 24     |  |
|             | 2.6.5                                 | Sous-menu TENSION PILE                                                                                             | 24     |  |
|             | 2.6.6                                 | Sous-menu NUMERO CLE BLEUE                                                                                         | 24     |  |
|             | 2.6.7                                 | Sous-menu HYDRAULIQUE                                                                                              | 24     |  |
|             | 2.6.8                                 | Sous-menu PRESSIONS                                                                                                | 25     |  |
|             | 2.6.9                                 | Sous-menu TEMPERATURES (option)                                                                                    | 25     |  |
|             | 2.6.10                                |                                                                                                    | 25     |  |
| 2           |                                       | 0 Sous-menu ENTREES                                                                                                | 25     |  |
| 3           | PARA                                  | 0 Sous-menu ENTREES                                                                                                | 25<br> |  |
| 3<br>4      | PARA<br>FONC                          | 0 Sous-menu ENTREES<br>AMETRER LE GRAVITRONIQUE<br>CTIONNALITES PARTICULIERES                                      | 25<br> |  |
| 3<br>4<br>4 | PARA<br>FONC                          | 0 Sous-menu ENTREES<br>AMETRER LE GRAVITRONIQUE<br>CTIONNALITES PARTICULIERES<br>Utilisation avec dispositif DSPGI | 25<br> |  |

| ALMA       | MU 7071 FR H<br>GRAVITRONIQUE                   | Page 2/42 |
|------------|-------------------------------------------------|-----------|
| ALMA GROUP | Ce document est disponible sur www.alma-alma.fr | -         |

|   | 4.3    | Gestion de la pollution           | .29  |
|---|--------|-----------------------------------|------|
|   | 4.4    | Mode de livraison PREDE+PURGE     | .29  |
| 5 | FON    | CTIONS CONNECTEES                 | .30  |
| 6 | ALAI   | RMES & DIAGNOSTIC                 | 31   |
|   | 6.1    | Alarmes                           | 31   |
|   | 6.2    | Connectivité                      | .32  |
| 7 | FON    | CTIONNALITES PARTICULIERES        | 34   |
|   | 7.1    | Utilisation avec dispositif DSPGI | 34   |
|   | 7.2    | Séquencement de la livraison      | .34  |
|   | 7.3    | Gestion de la pollution           | . 37 |
|   | 7.4    | Mode de livraison PREDE+PURGE     | . 37 |
| С | OMPLEN | 1ENT 2 : Impressions              | 38   |
| D | οсиме  | NTS A CONSULTER                   | 42   |

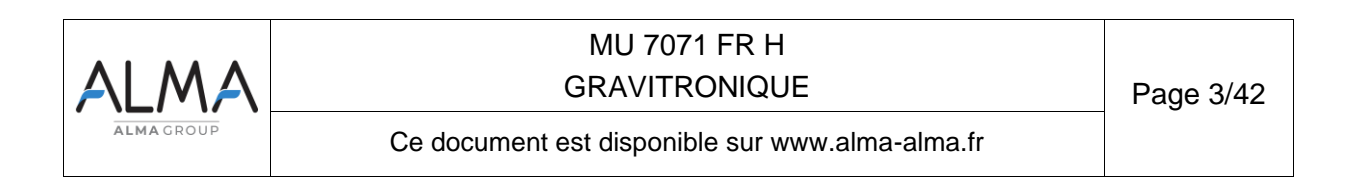

## 1 PRESENTATION GENERALE ET DESCRIPTION

L'ensemble de mesurage GRAVITRONIQUE est destiné à mesurer les volumes de liquide, soit par gravité, soit par pompage, en provenance de chacun des compartiments d'un camion-citerne.

## Le GRAVITRONIQUE est équipé des éléments suivants:

- ⇒ Un dispositif calculateur-indicateur ALMA type MICROCOMPT+,
- ⇒ un collecteur comportant des trappes de dérivation à commande pneumatique qui permettent de le mettre en relation avec chacun des compartiments du camion-citerne,
- ⇒ un détecteur de fin de comptage en amont du mesureur à turbine qui déclenche la fin du comptage,
- ⇒ Un détecteur de vacuité en aval du mesureur turbine qui permet de s'assurer de la vidange complète de la partie commune entre pompé et gravitaire de l'ensemble de mesurage,
- □ ⇒ un filtre en amont du mesureur (optionnel si un préfiltre de pompe est installé dans le circuit « mode pompé »),
- ⇒ un mesureur turbine ALMA type ADRIANE DN80-80 ou DN100-80,
- ⇒ un viseur pouvant éventuellement être intégré au mesureur,
- ⇒ une sonde de température (option),
- $\Rightarrow$  une imprimante (option).

En mode pompé :

- ⇒ Une vanne de sélection voie pompée
- ⇒ Un préfiltre de pompe, (optionnel si un filtre est installé en amont du mesureur)
- Une pompe dont les caractéristiques de débit et de pression sont compatibles avec le compteur utilisé
- ⇒ Un ensemble de dispositifs de livraison composé :
  - d'un (ou deux) flexible(s) plein(s) et/ou vides(s) muni(s) de son (leurs) organe(s) de fermeture,
  - d'un éventuel troisième flexible vide.

En mode gravitaire :

- ⇒ Une vanne de sélection voie gravitaire
- ⇒ Le cas échéant, une vanne de dépotage permettant la régulation du débit.

### Le GRAVITRONIQUE permet de :

- ⇒ Mesurer des produits lors de livraisons en station, avec ou sans prédétermination
- ⇒ Fractionner des compartiments
- ⇒ Gérer les mouvements de produits (transfert, chargement, retour, purge, vidange)

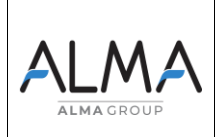

## MU 7071 FR H GRAVITRONIQUE

Selon la configuration hydraulique, le GRAVITRONIQUE peut gérer jusqu'à trois voies de livraison pour la distribution pompée et une voie de livraison pour la distribution gravitaire. Si la fonctionnalité est activée une voie de livraison est disponible pour la distribution pompée non comptée.

Selon la configuration matérielle, il permet le déchargement d'un maximum de six compartiments (avec coffret de pilotage Alma) ou de neuf compartiments. Il est possible de paramétrer 16 produits différents.

Il peut être raccordé à des dispositifs anticontamination – DSPGI. Ces dispositifs renseignent automatiquement la qualité des produits de chaque compartiment afin de limiter les mélanges de produits pendant les opérations de livraison et les mouvements de produits. Chaque compartiment dispose d'un DSPGI.

Le système peut contrôler un ou deux systèmes d'injection d'additif. Cette injection doit être réalisée en amont du compteur.

En option, le système prend en compte et gère la température du produit.

Il peut également disposer d'une imprimante permettant l'impression de bons de livraison, factures, des totalisateurs internes, des paramètres, des récapitulatifs et du journal d'événements.

**NOTA** : Les informations éditées sur l'imprimante n'ont pas de valeur métrologique. Seules les valeurs affichées sur le MICROCOMPT+ font foi.

Le MICROCOMPT+ dispose d'un afficheur :

La quantité affichée dépend de la configuration du système. L'utilisateur est informé par un pictogramme en haut à droite de l'afficheur selon les conventions ci-dessous :

- ⇒ Volume à température : pictogramme Vm
- ⇒ Volume converti à la température de référence : pictogramme Vb
- ⇒ Masse : aucun pictogramme

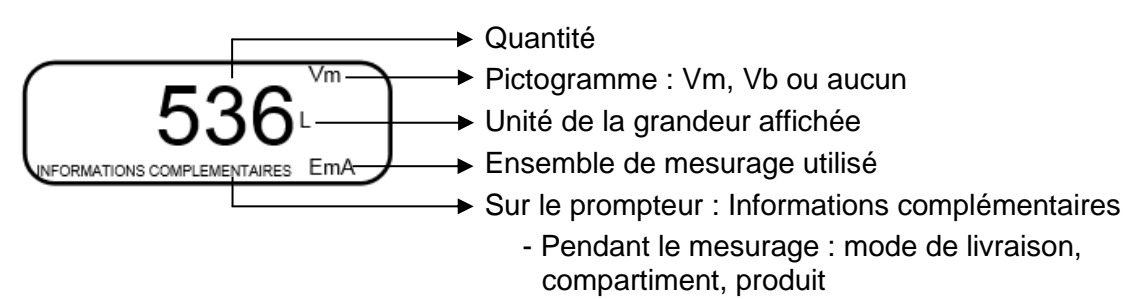

- Hors mesurage : libellés des menus

L'affichage des menus permet de pré-visualiser les données configurées. Ci-dessous par exemple, XX correspond à la valeur préalablement configurée pour la conversion, c'est-à-dire NON ou OUI.

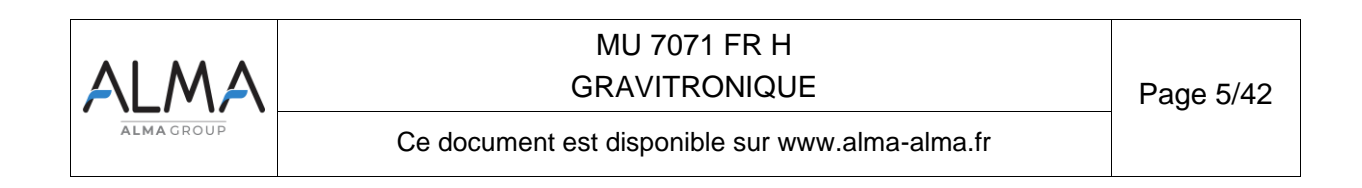

## Le MICROCOMPT+ dispose de 3 boutons poussoirs (BP) :

| Incrémenter le chiffre ou la lettre qui clignote<br>Revenir à l'étape précédente<br>Stopper un mesurage |                                                |
|----------------------------------------------------------------------------------------------------|------------------------------------------------|
|                                                                                                    | Sélectionner un chiffre, une lettre ou un menu |
|                                                                                                    | Valider une entrée                             |

#### Utiliser les clés RFID :

| C Real    | Clé bleue : Niveau-Chauffeur.<br>Cette clé est associée à un seul MICROCOMPT+.<br>Elle permet d'accéder au paramétrage.            |
|-----------|----------------------------------------------------------------------------------------------------|
| C. Letter | Clé verte : Niveau-Gestionnaire.<br>Cette clé est associée à un ou plusieurs MICROCOMPT+.<br>Elle permet d'accéder au paramétrage. |

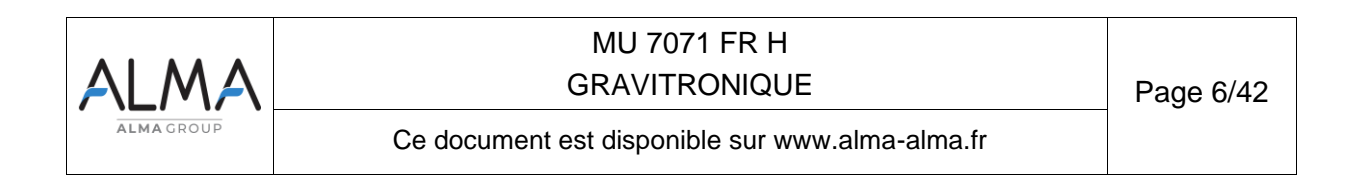

## 2 UTILISER LE GRAVITRONIQUE : MODE UTILISATEUR

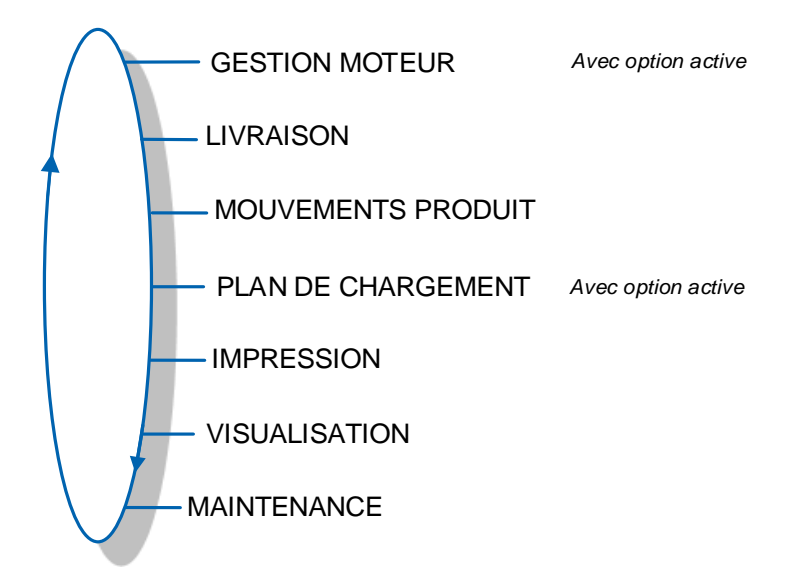

L'utilisation du GRAVITRONIQUE diffère selon la configuration matérielle du camion, les fonctionnalités installées et la configuration de l'équipement réalisée lors de la mise en service.

Les menus du mode UTILISATEUR diffèrent donc selon plusieurs considérations :

- ⇒ L'instrumentation de la prise de mouvement avec/sans embrayage,
- ⇒ le nombre de voies de livraison (une à trois),
- ⇒ le contrôle des trappes de compartiments,
- ⇒ la gestion d'un système de retour produit (SRP),
- ⇒ le mode de distribution (pompé compté, pompé non compté),
- ⇒ la gestion des plans de chargement,
- ⇒ la gestion de l'imprimante,
- ⇒ la gestion des sondes anti-débordements,
- ⇒ la présence ou non de télécommande,
- ⇒ la gestion de la température,
- $\Rightarrow$  la conversion de volume.

### 2.1 Menu LIVRAISON

Il existe plusieurs modes de livraison :

- ⇒ PREDE : Permet de livrer une quantité de produit préalablement saisie. La livraison est arrêtée automatiquement.
- ⇒ PREDE+PURGE : Permet de livrer une quantité de produit préalablement saisie et d'effectuer une purge du flexible. La livraison est arrêtée automatiquement.
- ➡ LIBRE : Permet de livrer une quantité de produit en petit ou en grand débit. Une action de l'utilisateur est requise pour stopper la livraison.

Au repos, le MICROCOMPT+ affiche un nombre clignotant et le libellé produit correspondant à la dernière quantité livrée.

En cours de mesurage, il est possible de visualiser les grandeurs suivantes :

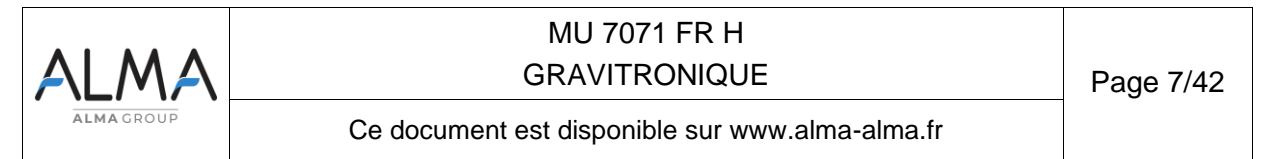

- ⇒ Le débit instantané en cours de livraison en grand débit et en petit débit. L'unité dépend du paramétrage
- ⇒ La hauteur de produit en mm dans le compartiment en cours d'utilisation
- ⇒ La température en °C, si elle est prise en compte.

Il suffit pour cela de suivre les indications ci-dessous :

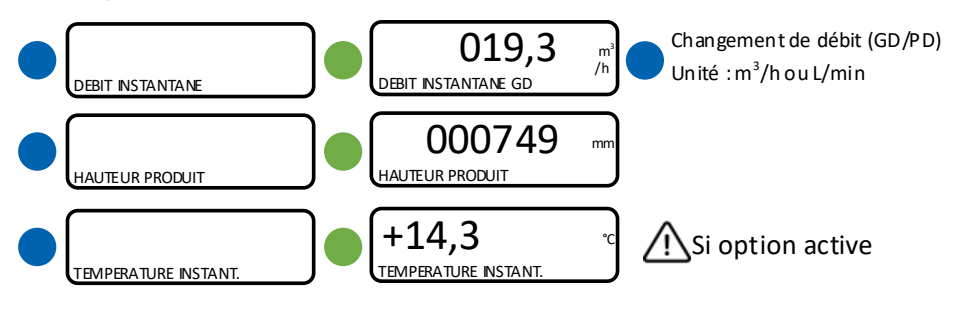

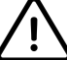

# **Y** POUR NE PAS INTERROMPRE LA LIVRAISON, NE PAS APPUYER SUR LE BP ROUGE ARRET PENDANT LA SEQUENCE DE VISUALISATION.

Avant de commencer le mesurage, l'opérateur doit initialiser le calculateur. Il faut pour cela sélectionner :

- ⇒ Le mode de distribution (pompé ou gravitaire),
- ⇒ la voie de livraison,
- ⇒ le produit à décharger.

Il peut choisir la prédétermination du volume à mesurer (PREDE ou PREDE+PURGE) ou le déchargement en mode libre.

## Utilisation en mode de distribution pompé :

Choisir LIVRAISON>VOIE→POMPEE :

LIVRAISON → VOIE→POMPEE → VOIE→GRAVITAIRE

Lors d'une prédétermination, il est possible de choisir de finir collecteur plein ou collecteur vide.

Si la dernière livraison s'est terminée collecteur vide ou si le collecteur a été vidé par l'intermédiaire du menu VIDAGE DU COLLECTEUR→VOIE POMPEE (libération) ou du menu VIDAGE DU COLLECTEUR→VOIE GRAVITAIRE (vidange), le GRAVITRONIQUE ouvre la trappe de dérivation du compartiment sélectionné pour remplir le collecteur et affiche REMPLISSAGE pendant la séquence.

Une livraison peut être réalisée en grand ou en petit débit. Ce choix s'effectue au moment de l'affichage du message LANCER LIVRAISON GD. Un appui sur le BP bleu MENU permet de basculer sur l'affichage LANCER LIVRAISON PD. La validation du débit est réalisée par appui sur le BP vert OK.

Toutefois, il est toujours possible de passer de l'un à l'autre pendant la livraison grâce au BP bleu MENU.

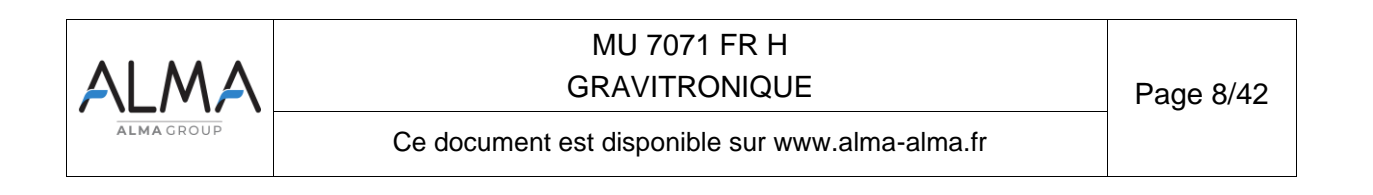

```
LANCER LIVRAISON GD ->
```

**<u>NOTA</u>** : Lors d'une interruption de livraison, une manipulation inappropriée des BP peut aboutir dans le menu VISUALISATION (totalisateurs, mémorisation). Il suffit alors d'appuyer sur le BP rouge pour afficher VISUALISATION puis sur le BP bleu pour revenir à l'affichage ARRET DE LIVRAISON. Valider par le BP vert afin de choisir l'étape suivante.

#### Utilisation en mode de distribution gravitaire :

Choisir LIVRAISON>VOIE→GRAVITAIRE :

LIVRAISON → VOIE→POMPEE VOIE→GRAVITAIRE →

En début de livraison :

Si le collecteur est vide, le GRAVITRONIQUE ouvre la trappe de dérivation du compartiment sélectionné pour remplir le collecteur. Le message REMPLISSAGE est affiché pendant la séquence. La livraison débute par la suite.

Si le produit contenu dans le collecteur est identique au produit sélectionné pour la livraison. La livraison débute par la suite.

Si le produit contenu dans le collecteur est différent du produit sélectionné pour la livraison, le message POLLUTION COLLECTEUR est affiché. L'utilisateur décide de vider ou non le collecteur. Cependant, si la pollution est déclarée bloquante, le vidage du collecteur est obligatoire.

#### 2.1.1 Distribution en mode pompé compté

2.1.1.1 Gestion moteur

Si la fonctionnalité est active, l'embrayage/débrayage de la pompe et la prise de mouvement sont commandés par le GRAVITRONIQUE en début et en fin de livraison.

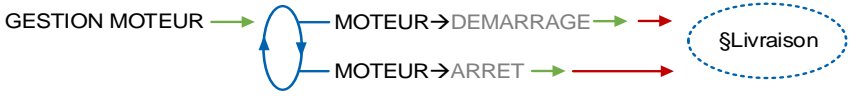

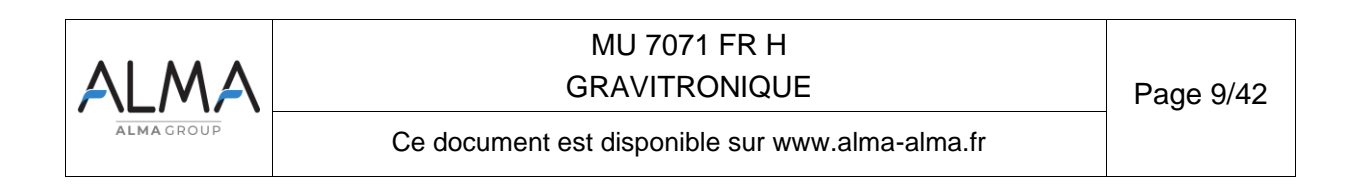

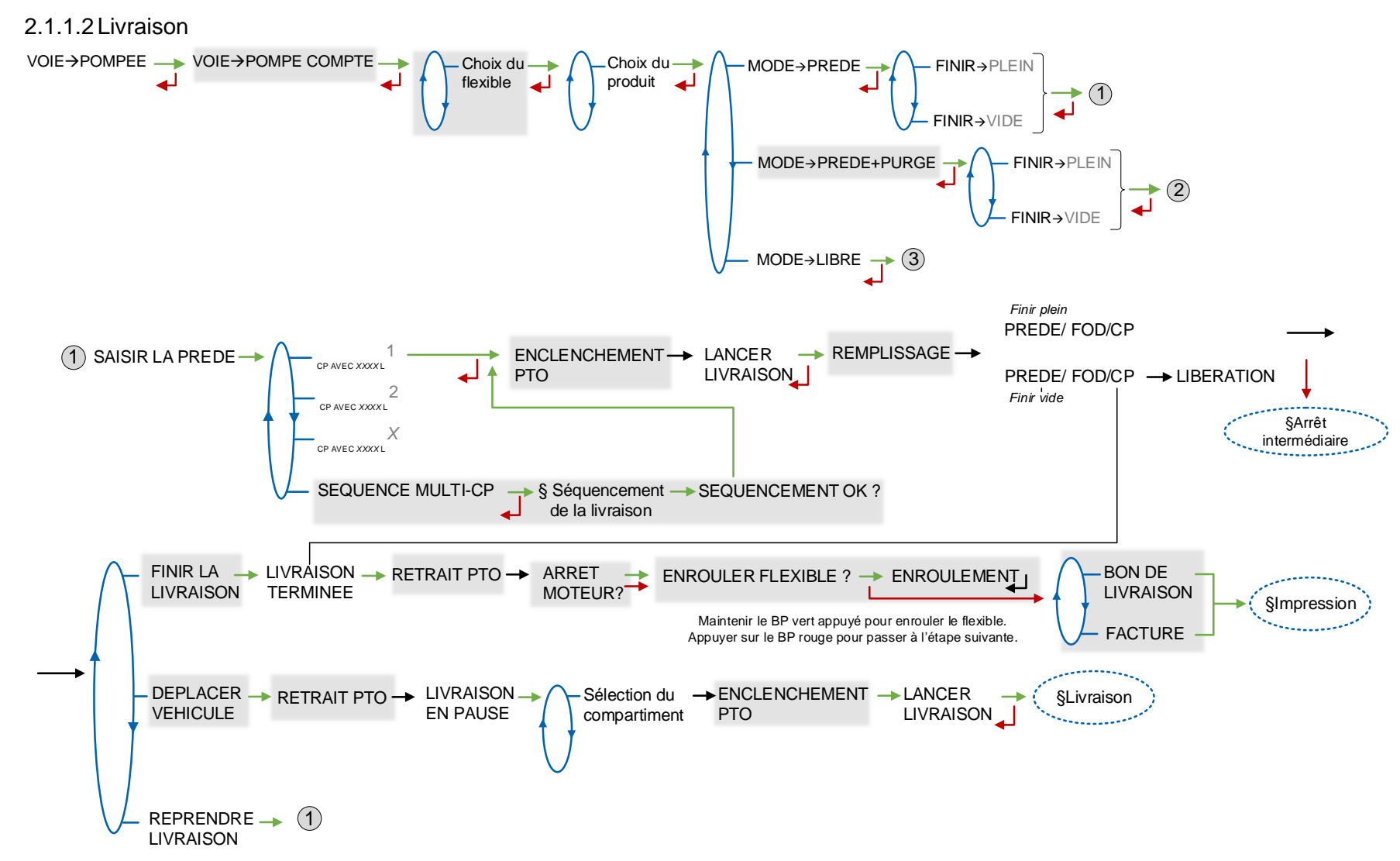

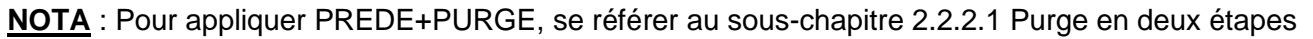

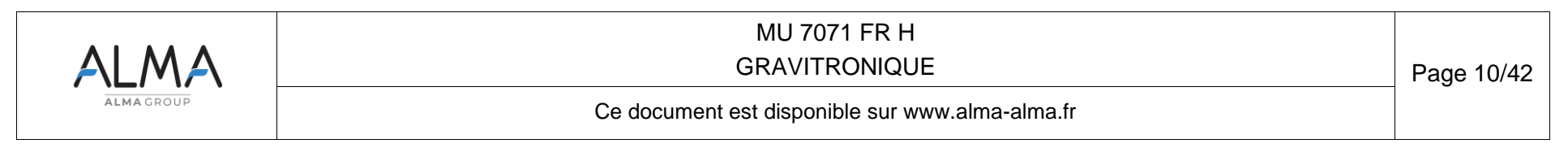

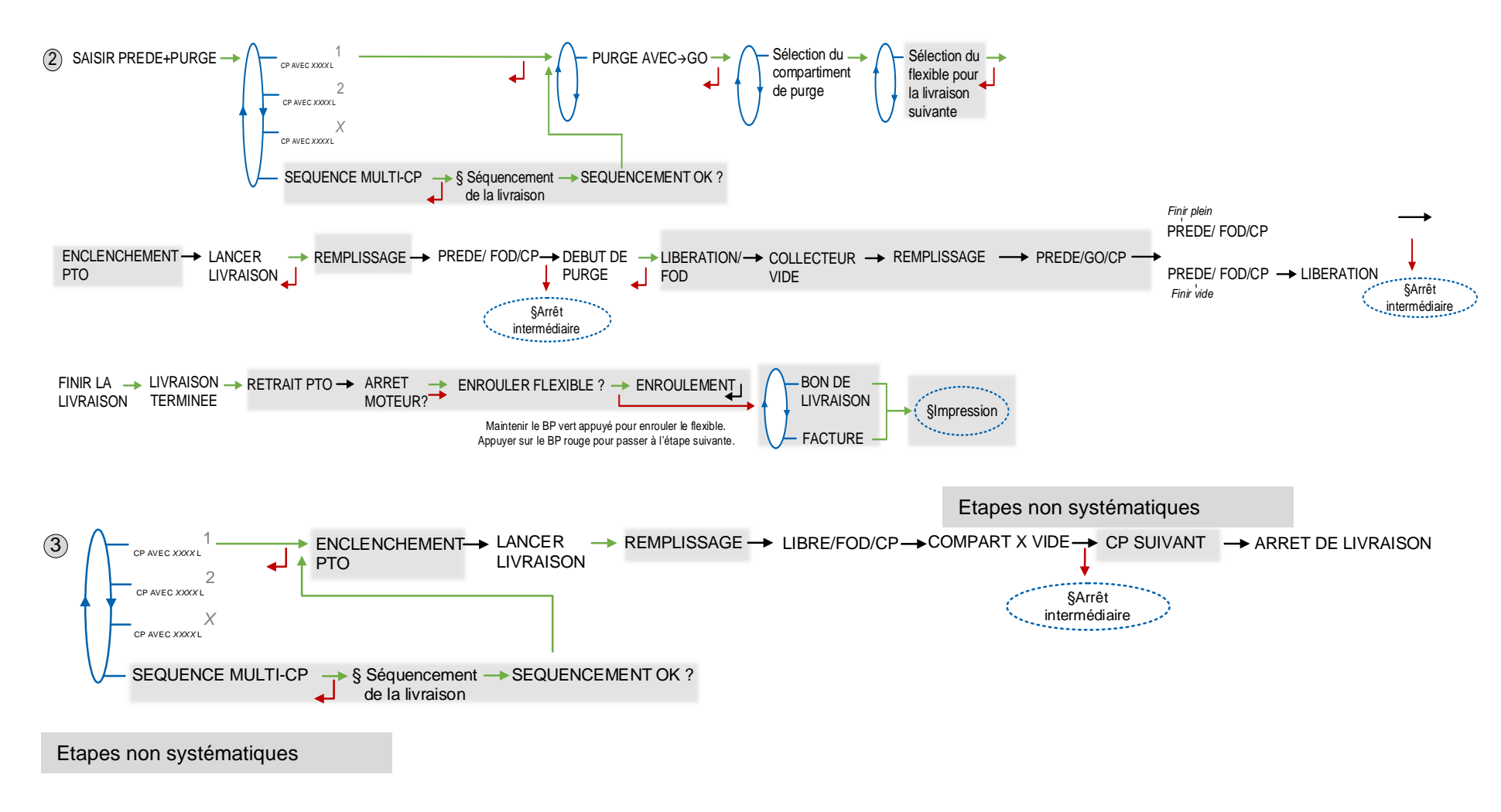

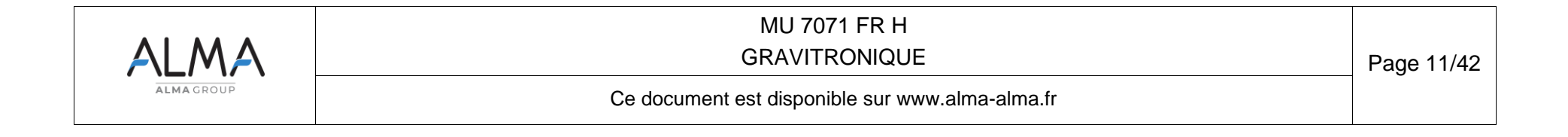

## 2.1.2 Distribution en mode pompé non compté

Ce mode de livraison est utilisé avec deux voies de distribution : une avant compteur et l'autre après.

Pour éviter toute pollution, la livraison est effectuée avec le produit présent dans la ligne. Pour utiliser un autre produit, purger la ligne et recommencer l'opération.

## 2.1.2.1 Gestion moteur

Si la fonctionnalité est active, l'embrayage/débrayage de la pompe et la prise de mouvement sont commandés par le GRAVITRONIQUE en début et en fin de livraison.

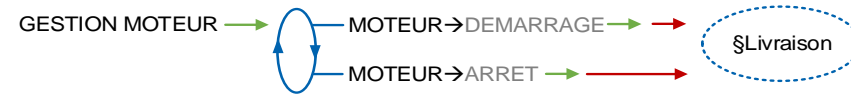

## 2.1.2.2 Livraison

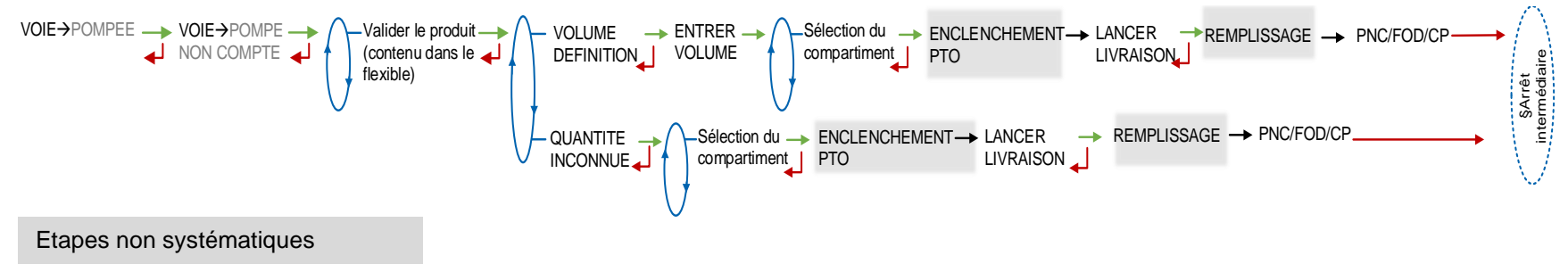

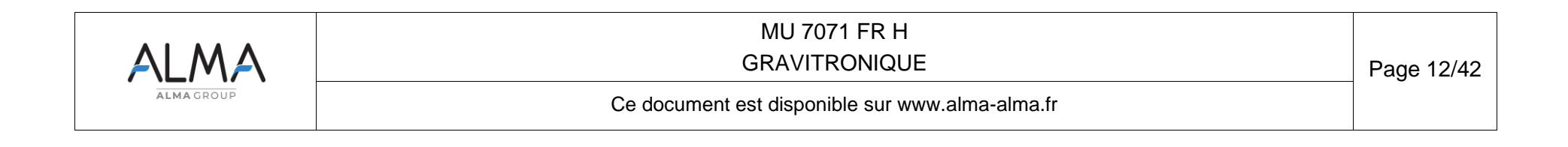

#### 2.1.3 Arrêt intermédiaire de la livraison

Si le véhicule doit être déplacé, la livraison peut être momentanément interrompue en choisissant DEPLACER VEHICULE. Le GRAVITRONIQUE commande le retrait de la prise de mouvement, le débrayage de la pompe et se met en pause. La reprise de la livraison se fait par appui sur le BP vert OK.

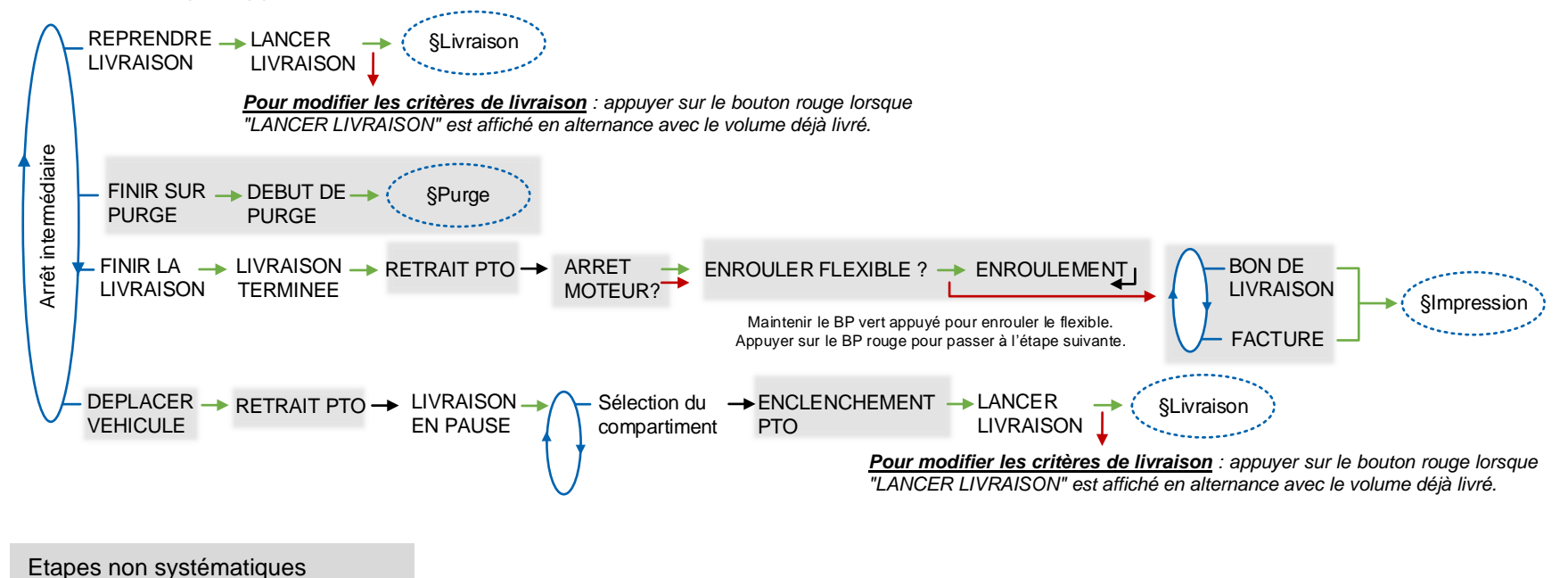

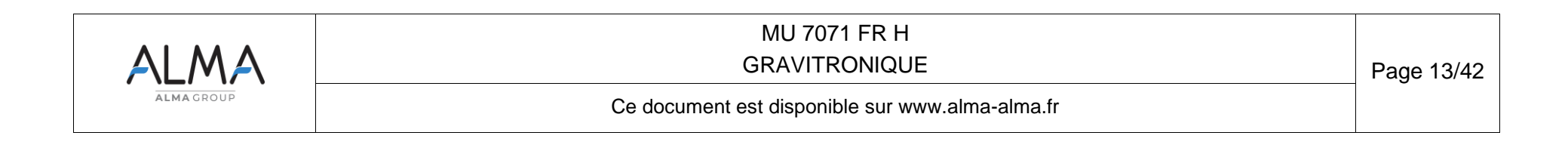

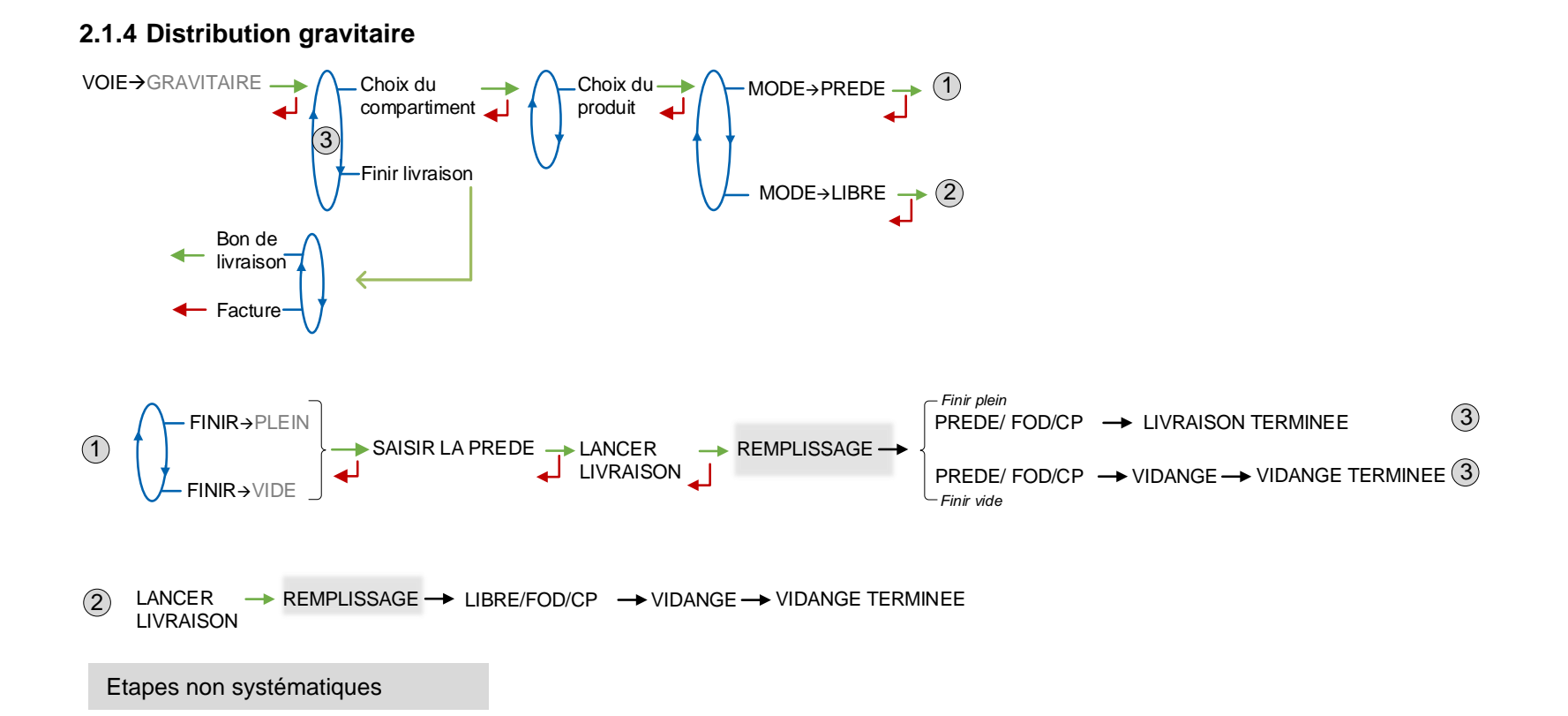

| ALMA       | MU 7071 FR H<br>GRAVITRONIQUE                   | Page 14/42 |
|------------|-------------------------------------------------|------------|
| ALMA GROUP | Ce document est disponible sur www.alma-alma.fr |            |

## 2.2 Menu MOUVEMENTS PRODUIT

Les mouvements de produits PURGE FLEXIBLE, TRANSFERT PRODUIT sont effectués en petit débit.

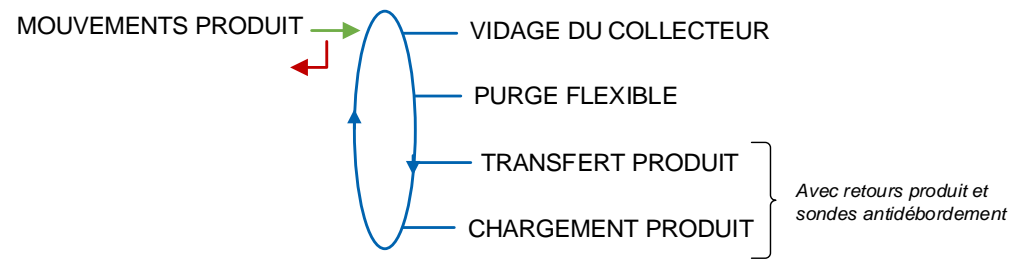

## 2.2.1 Sous-menu VIDAGE DU COLLECTEUR

Ce sous-menu permet de vider le collecteur afin d'éviter tout éventuel mélange de produit. La vidange est tracée dans le récapitulatif par « (V)IDANGE »

VOIE→POMPEE : Cette opération de libération permet de vider le collecteur jusqu'au détecteur de vacuité DGV. La quantité prise en compte correspond à la quantité de libération

VOIE→GRAVITAIRE : Cette opération de vidange permet de vider le collecteur jusqu'à la vanne de livraison gravitaire. La quantité prise en compte correspond à la quantité forfaitaire.

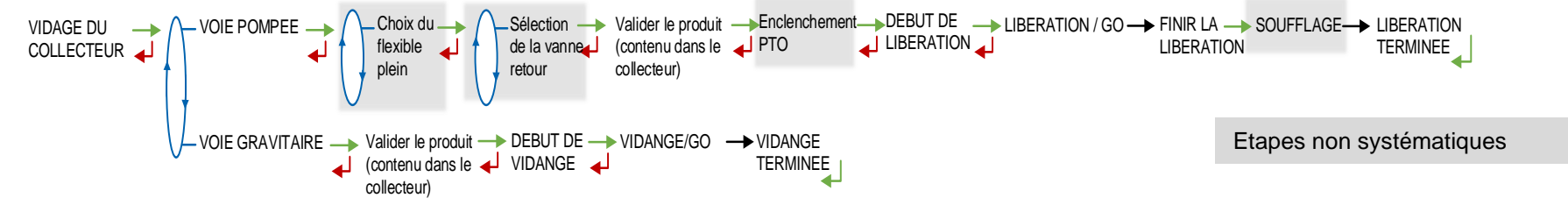

2.2.2 Sous-menu PURGE FLEXIBLE

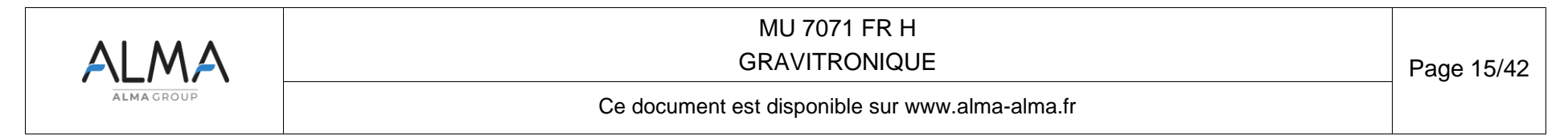

Ce menu permet de changer la qualité du produit dans le flexible.

Dans le cas d'un fonctionnement avec pollution bloquante, la purge du flexible doit avoir été menée à son terme avant de pouvoir débuter une nouvelle livraison.

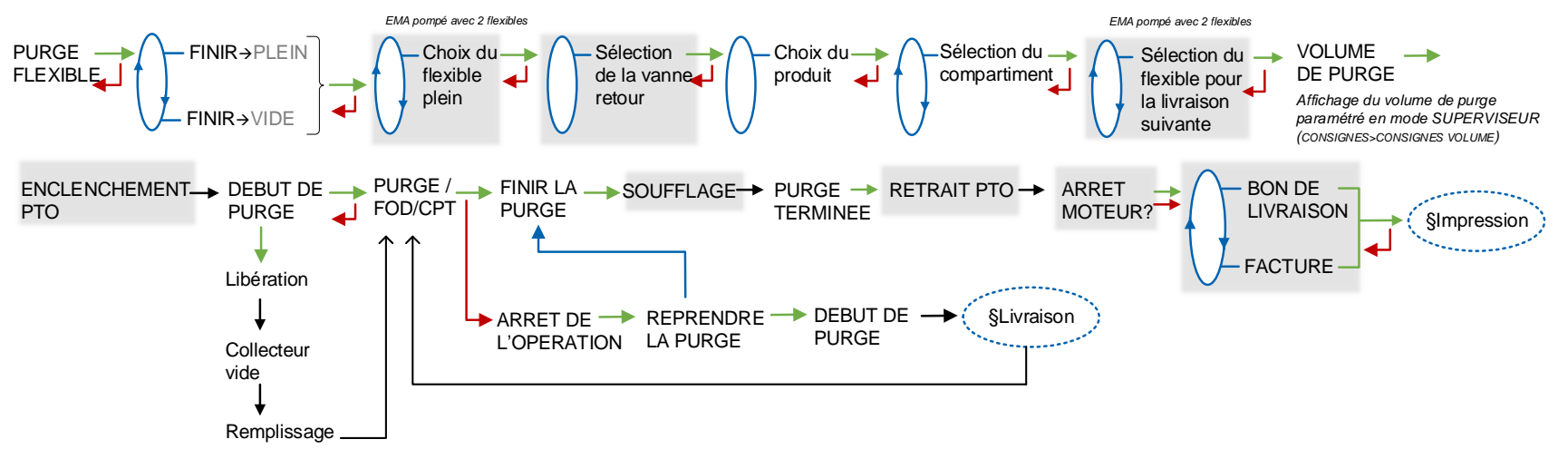

2.2.2.1 Purge en deux étapes

Certains scénarios de livraison nécessitent de réaliser une purge en deux étapes.

**SCENARIO 1** : Les deux flexibles et la partie commune sont remplis de FOD. Pour la prochaine livraison, on souhaite livrer du FOD+ avec le flexible 2.

Première étape : Purge du flexible 1 par le menu MOUVEMENTS PRODUIT>PURGE FLEXIBLE

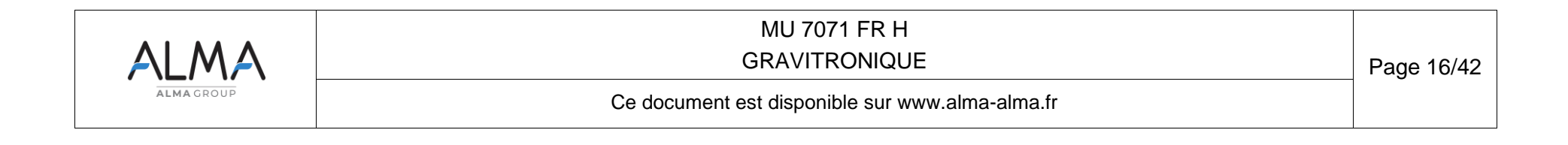

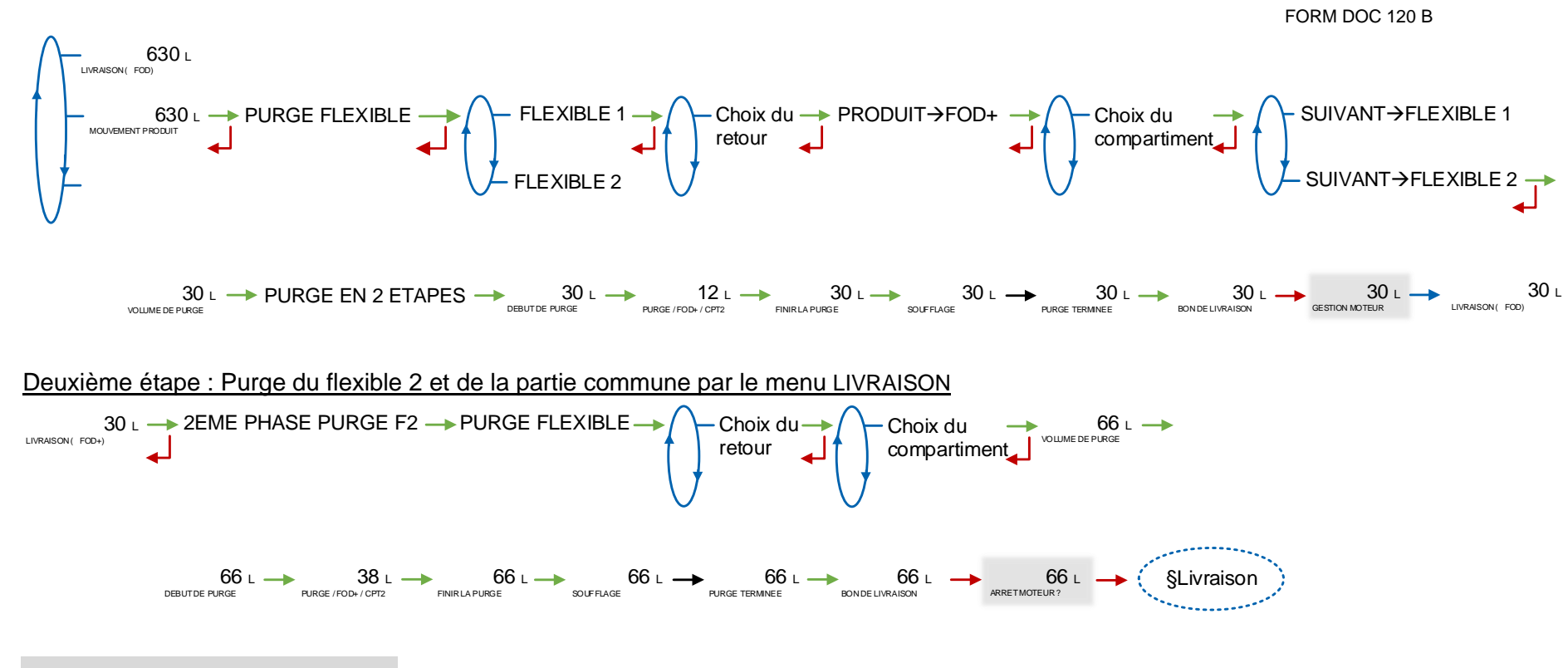

Etapes non systématiques

| ALMA       | MU 7071 FR H<br>GRAVITRONIQUE                   |  |
|------------|-------------------------------------------------|--|
| ALMA GROUP | Ce document est disponible sur www.alma-alma.fr |  |

SCENARIO 2 : Le flexible 1 contient du FOD, le flexible 2 et la partie commune sont remplis de FOD+. Pour la prochaine livraison, on souhaite livrer du FOD avec le flexible 1.

![](_page_17_Figure_2.jpeg)

Première étape : Purge de la partie commune par le menu MOUVEMENTS PRODUIT>PURGE FLEXIBLE

![](_page_17_Figure_4.jpeg)

Etapes non systématiques

| ALMA      | MU 7071 FR H<br>GRAVITRONIQUE                   |  |
|-----------|-------------------------------------------------|--|
| ALMAGROUP | Ce document est disponible sur www.alma-alma.fr |  |

## 2.2.3 Sous-menu TRANSFERT PRODUIT

Ce menu permet de transférer du produit d'un compartiment à un autre compartiment ; le transfert s'effectue en petit débit. Il faut au moins une ligne configurée en flexible plein avec retour produit et sonde anti débordement.

Pour éviter toute pollution, le transfert est effectué avec le produit présent dans la ligne. Pour utiliser un autre produit, purger la ligne et recommencer l'opération.

![](_page_18_Figure_4.jpeg)

#### 2.2.4 Sous-menu CHARGEMENT PRODUIT

Ce menu permet de faire un chargement via un retour produit du camion avec les sondes anti-débordement configurées.

![](_page_18_Figure_7.jpeg)

![](_page_18_Picture_8.jpeg)

## 2.3 Menu PLAN DE CHARGEMENT (option)

Ce menu est proposé après l'activation de la fonction correspondante en mode SUPERVISEUR.

Le menu PLAN DE CHARGEMENT est utilisé pour visualiser les qualités et quantités de produit disponibles dans chaque compartiment conformément aux informations reçues de l'informatique embarquée ou saisies manuellement. Les volumes par compartiment, sont mis à jour au fur et à mesure des livraisons et mouvements de produit. Ils sont affichés au moment de la sélection du compartiment.

Si la fonction est bloquante, un compartiment qui aura été vu vide ne sera plus actif tant que la qualité et le volume de produit n'auront pas été renseignés de nouveau par l'intermédiaire de ce menu. Un compartiment est vu vide lorsque le DG de fin de comptage est sec et que le message CPT X VIDE s'affiche lors de la livraison.

Le plan de chargement peut être saisi manuellement :

**SAISIR PLAN** : Pour chaque compartiment, sélectionner le libellé du produit et saisir le volume du produit chargé. Dans le cas d'un fonctionnement avec DSPGI, le libellé produit n'est pas renseigné. Cette séquence doit être suivie d'une validation du plan chargé

VALIDER PLAN CHARGE : Cette étape permet de valider le plan de chargement saisi manuellement

EFFACER PLAN : Le plan de chargement peut être annulé par l'intermédiaire de ce menu.

![](_page_19_Figure_9.jpeg)

![](_page_19_Picture_10.jpeg)

#### 2.4 Menu IMPRESSION (option)

![](_page_20_Figure_2.jpeg)

Le sous-menu PARAMETRES permet d'imprimer tout ou une partie des paramètres. Trois sous-menus sont disponibles :

**COMPLET :** Impression des paramètres généraux, des paramètres produits et des paramètres additifs.

**GENERAUX+EM** : Impression des paramètres généraux et des paramètres des ensembles de mesurage (EM).

PRODUITS+ADDITIFS : Impression des paramètres produits et additifs uniquement.

**NOTA** : Retirer la feuille et en insérer une autre pour effectuer une nouvelle impression.

![](_page_20_Picture_8.jpeg)

## 2.5 Menu VISUALISATION

Ce menu est disponible au repos, en arrêt intermédiaire ou en cas de défaut. Il donne accès à la visualisation du ou des totalisateurs et à la mémorisation des résultats de mesurage.

VISUALISATION

## 2.5.1 Sous-menu TOTALISATEUR(S)

Affichage du ou des totalisateurs. Le totalisateur Vb est disponible lorsque la conversion de volume est active.

![](_page_21_Figure_6.jpeg)

## 2.5.2 Sous-menu MEMORISATION

La mémorisation permet la relecture de tous les résultats de mesurage mémorisés par le GRAVITRONIQUE. Ces résultats peuvent être lus de différentes manières :

LISTE COMPLETE : affichage des résultats de mesurage du plus récent au plus ancien, triés par numéro du jour puis par numéro de mesurage.

SELECTION JOUR : choix en saisissant le numéro du jour et celui du mesurage à consulter.

![](_page_21_Figure_11.jpeg)

![](_page_21_Picture_12.jpeg)

## 2.6 Menu MAINTENANCE

![](_page_22_Figure_2.jpeg)

## 2.6.1 Sous-menu INFORMATIQUE (option)

Si option active.

Lorsque l'informatique de gestion est défaillante, choisir INFORMATIQUE>SANS\_IE\_(DEGRADE). Cela permet un fonctionnement dégradé sans informatique embarquée.

![](_page_22_Figure_6.jpeg)

### 2.6.2 Sous-menu DSPGI (option)

Si option active.

Lorsque le DSPGI est défaillant, choisir « SANS DSPGI (DEGRADE) ». Cela permet de forcer ponctuellement un fonctionnement en DSPGI non bloquant afin d'effectuer ou de terminer une opération. A l'issue de cette opération, la situation initiale est rétablie.

![](_page_22_Picture_11.jpeg)

#### 2.6.3 Sous-menu POLLUTION (option)

![](_page_23_Picture_2.jpeg)

Si option active.

En cas de pollution du flexible, choisir « SANS (NON BLOQUANT) ». Cela permet de forcer ponctuellement un fonctionnement non bloquant afin d'effectuer ou de terminer une opération. A l'issue de cette opération, la situation initiale est rétablie.

#### 2.6.4 Sous-menu LOGICIEL

Affichage de la version du logiciel résident et de l'applicatif.

#### 2.6.5 Sous-menu TENSION PILE

Affichage la valeur de la tension de la pile en volts.

#### 2.6.6 Sous-menu NUMERO CLE BLEUE

Affichage du numéro de la clé bleue associée au MICOCOMPT+.

#### 2.6.7 Sous-menu HYDRAULIQUE

Ce menu permet de visualiser la qualité produit contenue dans chaque partie de la tuyauterie.

![](_page_23_Picture_17.jpeg)

![](_page_23_Picture_18.jpeg)

#### 2.6.8 Sous-menu PRESSIONS

**HAUTEUR DU LIQUIDE** : Donne la hauteur de produit. Si les trappes sont instrumentées, il est proposé d'ouvrir les compartiments.

**COEFFICIENT PDC** : Donne la valeur du coefficient de perte de charges.

![](_page_24_Figure_4.jpeg)

#### 2.6.9 Sous-menu TEMPERATURES (option)

Donne la valeur de la température instantanée du produit.

TEMPERATURES +22.5 °C

#### 2.6.10 Sous-menu ENTREES

Visualisation de l'état des entrées pour faciliter la maintenance.

![](_page_24_Figure_10.jpeg)

![](_page_24_Picture_11.jpeg)

**DETECTEURS** : Etat des détecteurs de fin de comptage et de vacuité du GRAVITRONIQUE. SEC / MOUILLE / HS

**TRAPPES** : Gestion des trappes par le MICROCOMPT+ (local) ou ??? (externe) **ANTIDEBORDEMENT** :

- **SONDE CAMION** : Etat de la sonde anti-débordement du camion.
- SONDE CUVE : Etat de la sonde anti-débordement du client.

ETAT RETOUR PTO : Etat de la prise de mouvement.

**TELECOMMANDE** : Etat de la télécommande. REPOS, AU : arrêt d'urgence, PD-GD : petit débit-grand débit ou M-A : marche-arrêt

VANNE SELECTION PC ou VANNE SELECTION PNC : Uniquement si le mode pompé non compté est activé. Position de la vanne de sélection sur voie pompé compté ou pompé non compté

ETAT ADDITIVEUR :

- RETOUR ADDITIVEUR : Etat des retours additiveurs 1 et 2 : NON / OUI
- **CUVE ADDITIVEUR** : Cuves d'additif vides : NON / OUI.

DSPGI : Numéro du compartiment auquel le DSPGI est associé et nom du produit

### 3 PARAMETRER LE GRAVITRONIQUE

Les opérations les plus courantes effectuées par l'exploitant, telles que le réglage de l'heure ou la configuration des produits, sont décrites ci-dessous.

![](_page_25_Figure_14.jpeg)

**CONFIG PRODUITS** : Les produits sont paramétrés en usine selon la liste fournie par le client ou lors de la mise en service du système.

En cas de modification de la configuration d'un produit, s'assurer de la cohérence entre le libellé du produit et son type (composition).

**REGLAGE HEURE** : Il est possible d'ajuster l'heure (plus ou moins 2 heures) une fois par jour.

**NOTA :** Le paramétrage et la configuration du système sont décrits dans le Manuel de mise en service et de maintenance MM 9008. L'accès au paramétrage est soumis à l'utilisation d'une clé RFID rouge.

![](_page_25_Picture_19.jpeg)

## 4 FONCTIONNALITES PARTICULIERES

#### 4.1 Utilisation avec dispositif DSPGI

Si les compartiments sont équipés de dispositifs DSPGI, le code DSPGI affecté à la qualité produit doit être défini pour chaque produit configuré (menu SUPERVISEUR>CONFIG. PRODUITS>DSPGI CODE). Un menu spécifique permet également d'affecter un code DSPGI à un compartiment vide (SUPERVISEUR>DSPGI>CODE VIDE).

Le fonctionnement avec DSPGI peut être bloquant ou non. S'il est bloquant, il est possible de suspendre le blocage pour l'opération en cours. Se reporter au menu SUPERVISEUR>DSPGI qui décrit les différentes fonctionnalités proposées.

Le libellé du produit supposé dans le flexible est indiqué entre parenthèses à droite de LIVRAISON, par exemple : LIVRAISON (GO+). Le libellé produit, donné par le DSPGI, est également précisé lors de la sélection d'un compartiment ou d'un retour.

En cas de problème de communication avec le DSPGI, il est possible de basculer en mode manuel sans DSPGI si la configuration le permet. Se reporter au menu SUPERVISEUR>DSPGI qui décrit les différentes fonctionnalités proposées.

Le libellé produit est remplacé par les messages d'avertissement dans les cas suivants :

- DEFAUT DSPGI : Lorsque le DSPGI est ON et qu'il y a un problème de communication
- ????? : Lorsque le DSPGI est ON et que le tambour du DSPGI est entre 2 positions
- INCOHERENCE DSPGI : Quand le plan de chargement et le DSPGI disposent de données incohérentes (produit ou compartiment)

Les messages ci-dessous sont imprimés dans le journal des événements :

- DSPGI ERREUR : Un défaut DSPGI a été enregistré
- DSPGI CONFLIT : Lorsque le produit sélectionné en mode dégradé est différent du produit connu par le DSPGI.

### 4.2 <u>Séquencement de la livraison</u>

Si la fonctionnalité de séquencement de la livraison est activée en mode SUPERVISEUR, il est possible de procéder à la livraison à partir de plusieurs compartiments. Ces compartiments doivent contenir le même produit.

Les compartiments sont livrés dans l'ordre qui a été défini. Lorsque le compartiment en cours de livraison est déclaré vide avant la fin du mesurage, le MICROCOMPT attend 5 secondes puis ferme la trappe du compartiment vide. Il attend à nouveau 5 secondes puis ouvre la trappe du compartiment suivant selon l'ordonnancement de la livraison. La livraison reprend automatiquement quand la hauteur de produit est suffisante, et ainsi de suite jusqu'à la fin du mesurage.

Lorsque l'utilisateur choisit de livrer plusieurs compartiments, il peut décider pour chaque compartiment proposé, s'il souhaite ou non l'intégrer à la livraison et dans quel ordre. Si les options DSPGI ou plan de chargement sont actives, seuls les compartiments contenant le produit sélectionné seront proposés pour le séquencement.

Exemple : On doit faire une livraison de 800 litres de FOD+. Il reste 500 litres de FOD+ dans le compartiment 5 et le compartiment 1 en contient 8000. On va sélectionner dans l'ordre : le compartiment 5 puis le compartiment 1. Le menu de séquencement se présente comme suit :

![](_page_26_Picture_19.jpeg)

| $\begin{array}{c} \begin{array}{c} & \\ & \\ & \\ & \\ & \\ & \\ & \\ & \\ & \\ & $                                                                              |                                                                                                    |  |  |  |  |
|----------------------------------------------------------------------------------------------------|----------------------------------------------------------------------------------------------------|--|--|--|--|
| ◄Plan de chargement déclaré                                                                                                    | Cargaison après la livraison de FOD+                                                                                                    |  |  |  |  |
| DUALTRONIQUE 4053+.001<br>VERSION 02.02.02 DU 07.12.22<br>RESIDENT 05.00.00 (B6A97AA1)<br>EDITE LE 07.12.22 A 16:26<br>VEHICULE : AA-215-EL<br>REFERENCE : 03201 | DUALTRONIQUE 4053+.001<br>VERSION 02.02.22 DU 07.12.22<br>RESIDENT 05.00.00 (B6A97AA1)<br>EDITE LE 07.12.22 A 16:50<br>VEHICULE : AA-215-EL<br>REFERENCE : 03201 |  |  |  |  |
| ********** PLAN DE CHARGEMENT*********                                                                                                    | ********** PLAN DE CARGAISON********                                                                                                    |  |  |  |  |
| CPT N° PROD. QUANTITE (L)<br>1 FOD+ 8000<br>2 GO 8000                                                                                                    | CPT N°    PROD.    QUANTITE (L)      1    FOD+    7700      2    GO    8000                                                                                      |  |  |  |  |

5000 GO 3 4 GO 1000 5 FOD+ 500

5000 GO 3 4 GO 1000 5 FOD+ 0

L'ergonomie du menu de séquencement SEQUENCE MULTI-CPT est détaillée ci-dessous. Elle varie selon le sens d'affichage des compartiments paramétré au menu SUPERVISEUR>CONFIGURATION>SEQUENCEMENT -> OUI>SENS : compartiments affichés de droite à gauche ou de gauche à droite.

Numérotation de droite à gauche :

![](_page_27_Figure_6.jpeg)

Numérotation de gauche à droite :

| ALMA      | MU 7071 FR H<br>GRAVITRONIQUE                   | Page 28/42 |
|-----------|-------------------------------------------------|------------|
| ALMAGROUP | Ce document est disponible sur www.alma-alma.fr |            |

![](_page_28_Figure_1.jpeg)

Pour intégrer un compartiment à la livraison, il faut se déplacer sur le digit du compartiment correspondant avec le BP1 (vers la droite) ou BP2 (vers la gauche), puis valider avec le BP3. Lors de la validation, à la place du 0, s'affiche le numéro de passage du compartiment. Si on valide un compartiment déjà intégré à la livraison (BP3), ça supprime ce compartiment de la livraison et ça décrémente de 1 l'ordre de passage de tous les autres compartiments sélectionnés et se trouvant après celui supprimé dans l'ordre de passage.

Lorsqu'on est sur le digit du dernier compartiment, un appui sur BP1 permet :

- de passer au menu de validation du séquencement de la livraison s'il n'y a pas d'autres compartiments à proposer.

- de passer au 2ème affichage. Il permet d'intégrer les autres compartiments à la livraison. Sur ce 2ème affichage, lorsqu'on est sur le digit du premier compartiment proposé, un appui sur BP2 permet de repasser au 1er affichage. Lorsqu'on est sur le digit correspondant au dernier compartiment, un appui sur BP1 permet de passer au menu de validation du séquencement de la livraison.

Lorsqu'on est sur le message de validation du séquencement SEQUENCEMENT OK ?, un appui sur BP3 génère un retour au 1er affichage.

### 4.3 <u>Gestion de la pollution</u>

Suivant la nature des produits paramétrés, le GRAVITRONIQUE calcule les volumes de purge afin d'assurer un déclassement des zones de brassage dans le but ne jamais polluer le produit le plus noble.

Le GRAVITRONIQUE mémorise en permanence la qualité présente dans le flexible 1, le flexible 2, le collecteur et la partie commune de la tuyauterie. Il propose systématiquement le produit contenu dans l'ensemble de ces éléments. Lorsqu'il n'est pas capable d'établir cette qualité, pour cause de mélange par exemple, il se retranche sur le premier produit.

Le GRAVITRONIQUE signale lorsqu'il y a un risque de pollution. Ce risque est dû à une incohérence entre le choix du produit à livrer et la qualité présente dans la tuyauterie et le flexible sélectionné pour la livraison. Ce signalement n'empêche pas la sélection du produit choisi. Cependant si la fonctionnalité pollution bloquante est activé, cette situation impose de réaliser une purge. Il est possible de suspendre le blocage pour l'opération en cours grâce au menu MAINTENANCE>POLLUTION>SANS (NON BLOQUANT) si celui-ci est activé.

### 4.4 Mode de livraison PREDE+PURGE

![](_page_28_Picture_12.jpeg)

Le mode de livraison PREDE + PURGE peut inclure une étape qui permet de choisir le flexible avec lequel sera réalisée la livraison suivante. Ceci permet de déterminer le volume de purge adapté.

Si la livraison n'est pas menée à son terme et que la partie purge a été entamée, le GRAVITRONIQUE oblige à finir la purge par une purge dédiée dans les mouvements de produit avant de pouvoir livrer à nouveau (menu MOUVEMENTS PRODUIT>PURGE FLEXIBLE).

Le mode de livraison PREDE + PURGE n'est pas proposé :

- Si le contrôle des trappes des compartiments n'est pas géré par le GRAVITRONIQUE
- En mode de distribution gravitaire

#### 5 FONCTIONS CONNECTEES

La connexion sans fil permet au MICROCOMPT+ de communiquer avec une informatique embarquée ou avec un PC / tablette / terminal portable.

Les fonctions connectées du MICROCOMPT+ permettent d'assurer :

- ⇒ Le traitement des flux de données avec l'extérieur
- ⇒ La gestion des modules de communication ci-dessous

Les modules de communication sont :

- ⇒ Wi-Fi (IEEE 802.11 b/g/n (2.4GHz) <u>OU</u> Bluetooth Low Energy 4.1
- ⇒ GSM (2G, 3G, 4G) / GPS
- ⇒ RFID NFC permettant de lire une clé RFID pour activer le mode SUPERVISEUR
- ⇒ Ethernet Base 10/100

Le module GSM associé au système de navigation GPS autorise la géolocalisation de l'appareil. Il possède deux antennes positionnées en dehors du coffret MICROCOMPT.

![](_page_29_Picture_17.jpeg)

## 6 ALARMES & DIAGNOSTIC

## 6.1 Alarmes

|        |      | AFFICHAGE             | SIGNIFICATION                                                                   | ACTION                                                                                                    |
|--------|------|-----------------------|---------------------------------------------------------------------------------|----------------------------------------------------------------------------------------------------|
|        |      | ARRET DE LIVRAISON    | Interruption volontaire de la livraison                                         | Reprendre, suspendre ou finir la livraison ou la reprise                                                                 |
|        |      | ARRET D'URGENCE       | Déclenchement d'un arrêt d'urgence par la<br>télécommande                       | Reprendre, suspendre ou finir la livraison ou la reprise                                                                 |
|        |      | DEFAUT COM IE         | Problème de communication avec<br>l'Informatique Embarquée                      | Faire une nouvelle tentative et passer en marche dégradée si<br>problème persistant : INFORMATIQUE → SANS IE (DEGRADE)   |
|        |      | DEFAUT IMPRIMANTE     | Plus de communication avec l'imprimante                                         | Vérifier les branchements, l'état de l'interrupteur, le fusible                                                          |
|        |      | Blocage du ticket     | Le ticket est bloqué dans l'imprimante                                          | Utiliser le bouton RELEASE de l'imprimante pour libérer le ticket                                                        |
|        |      | DEFAUT ALIMENTATION   | Coupure de l'alimentation pendant la livraison                                  | Vérifier la cause de la coupure / Rétablir l'alimentation                                                                |
|        | _    | DEFAUT PTO            | Incohérence retour PTO / commande exécutée                                      | Vérifier l'état de la prise de mouvement en cabine                                                                       |
| R      | NN N | DEFAUT DSPGI          | Problème de communication avec le DSPGI                                         | Vérifier le système DSPGI                                                                                                |
| ∖те∪   | NMO  | DEFAUT VOIES PC/PNC   | Incohérence sélection circuit Pompé<br>Compté/Pompé Non Compté                  | Vérifier la position des vannes de sélection manuelle                                                                    |
| ILLIS/ | 0    | DEFAUT DEBORDEMENT    | Détection débordement sur un des<br>compartiments                               | Procéder à un transfert vers un autre compartiment                                                                       |
| 5      |      | PURGE NON TERMINEE    | Cycle de purge non terminé                                                      | Finir la purge du collecteur (et/ou du flexible)                                                                         |
|        |      | DEFAUT DEBIT POMPE    | Absence de débit après enclenchement de la<br>pompe                             | Adapter éventuellement le paramètre de la temporisation                                                                  |
|        |      | DEFAUT ADDITIVATION   | Problème avec le système d'additivation (ne<br>peut pas être géré correctement) | Vérifier le système d'additivation                                                                                       |
|        |      | NIVEAU BAS ADDITIF Y  | (Y=1 ou 2) Détection du niveau bas cuve additif                                 | Remplir la cuve d'additif                                                                                                |
|        |      | CONTRÔLE ADDITIF Y    | (Y=1 ou 2) Injection du taux d'additif non<br>garantie                          | Vérifier le circuit hydraulique                                                                                          |
|        |      | DEFAUT CUVE CLIENT    | Détection débordement sur la cuve du client                                     | Solder la livraison                                                                                                    |
|        |      | DEFAUT DEBIT BAS A    | Débit < Qmin consécutivement pendant<br>0,2*QMM                                 | Vérifier les paramètres et le circuit hydraulique (clapet, filtre,<br>pistolet)                                          |
|        |      | DEFAUT DEBIT HAUT A   | Débit > Qmax consécutivement pendant 3 sec                                      | Vérifier les paramètres / Diminuer le débit                                                                              |
|        |      | DEFAUT MESURE EMA     | Incohérence des voies de comptage                                               | Vérifier le clignotement des voyants sur l'émetteur d'impulsions,<br>le câblage / Changer l'émetteur si besoin           |
|        |      | DEFAUT PULSE EMA      | Défaut des impulsions de comptage                                               | Vérifier le clignotement des voyants sur l'émetteur d'impulsions,<br>le câblage / Changer l'émetteur si besoin           |
|        | XW   | DEFAUT TEMPERATURE A  | Problème mesure température < Tmin ou ><br>Tmax                                 | Si alarme persistante, diagnostique avec réparateur                                                                      |
|        |      | DEFAUT COEFFICIENTS A | Ecart entre coefficients K1 et K2 > 0,5%                                        | Modifier le coefficient petit débit (K1)                                                                                 |
|        |      | PERTE TOTALISATEUR A  | Plus d'intégrité des totalisateurs                                              | Remplacer la pile de sauvegarde                                                                                          |
| æ      |      | DEFAUT PRESSION EMA   | Problème capteur de pression hors plage 4/20<br>mA                              | Si alarme persistante, diagnostique avec réparateur                                                                      |
| LEU    |      | DEFAUT DG-3001 EMA    | Problème avec le détecteur de gaz                                               | Vérifier l'état du détecteur en mode maintenance                                                                         |
| RAT    |      | DEFAUT CONVERSION EMA | Problème avec le calcul du volume converti                                      | Vérifier la cohérence de la densité paramétrée                                                                           |
| EPA    |      | DEFAUT FUITES         | Détection de comptage hors livraison                                            | Vérifier l'étanchéité du clapet anti-retour                                                                              |
| R      |      | DEFAUT PRESENCE GAZ   | Détection de présence de gaz en phase de grand<br>débit                         | Diagnostic avec réparateur                                                                                               |
|        | S    | DEFAUT AFFICHEUR      | Problème intégrité de l'affichage avec relecture<br>RAM de l'afficheur          | Si alarme persistante, remplacer la carte afficheur                                                                      |
|        | MMC  | DEFAUT WATCHDOG       | Déclenchement de la fonction "chien de garde"                                   | Eteindre et rallumer le MICROCOMPT+. Si alarme persistante,<br>remplacer la carte défectueuse                            |
|        | ö    | PERTE DATE ET HEURE   | Problème avec l'évolution de l'horodateur                                       | Changer la date et heure                                                                                                 |
|        |      | DEFAUT JOURNAL        | Perte du journal d'événements                                                   | Acquitter l'alarme et vérifier la date<br>Si alarme persistante, remplacer la pile de sauvegarde                         |
|        |      | PERTE MEMORISATION    | Perte du journal des mesurages                                                  | Acquitter l'alarme (entrer et ressortir du mode METROLOGIQUE).<br>Si alarme persistante, remplacer la pile de sauvegarde |

![](_page_30_Picture_4.jpeg)

## MU 7071 FR H GRAVITRONIQUE

Ce document est disponible sur www.alma-alma.fr

|  | SATURATION MEMOIRE | Zone de mémorisation de mesurages saturée<br>(trop d'enregistrements sur 90 jours) | Acquitter l'alarme (entrer et ressortir du mode METROLOGIQUE).<br>Si alarme persistante, remplacer la carte AFSEC+ |                                                                               |
|--|--------------------|------------------------------------------------------------------------------------|----------------------------------------------------------------------------------------------------|-------------------------------------------------------------------------------|
|  |                    | DEFAUT RESIDENT                                                                    | Problème d'incohérence entre le logiciel<br>applicatif et la version du logiciel résident                          | Mettre en adéquation le logiciel applicatif avec le logiciel résident         |
|  |                    | PERTE MÉMOIRE                                                                      | Plus d'intégrité d'une zone mémoire secourue<br>(paramètres SUPERVISEUR, jetée)                                    | Acquitter l'alarme. Si alarme persistante, remplacer la pile de<br>sauvegarde |
|  |                    | PERTE MEMOIRE EEPROM                                                               | Perte des paramètres métrologiques                                                                                 | Remplacer la carte AFSEC+                                                     |
|  |                    | DEFAUT MÉMOIRE RAM                                                                 | Problème intégrité données en mémoire<br>secourue                                                                  | Remplacer la carte AFSEC+                                                     |
|  |                    | DEFAUT MÉMOIRE SOFT                                                                | Défaut d'intégrité du logiciel en mémoire FLASH                                                                    | Remplacer la carte AFSEC+                                                     |

## 6.2 Connectivité

Les trois LEDs tricolores présentes en façade indiquent l'état des connexions sans fil comme décrit dans les tableaux ci-dessous.

| A LA MISE SOUS TENSION |                                  |                                                             |  |  |
|------------------------|----------------------------------|-------------------------------------------------------------|--|--|
|                        | Clignotement de la LED du centre |                                                             |  |  |
|                        |                                  | Mise à jour en cours                                        |  |  |
|                        | Nb de clignotements              |                                                             |  |  |
| and the                | 1                                | Pas de µSD                                                  |  |  |
|                        | 2                                | Pas de dossier de mise à jour                               |  |  |
|                        | 3                                | Pas de fichier de mise à jour                               |  |  |
|                        | 4                                | Problème d'ouverture du fichier de mise à jour              |  |  |
| 5 Problème             |                                  | Problème d'écriture dans le mémoire flash                   |  |  |
|                        | 6                                | Pas d'applicatif à flasher et pas de fichier de mise à jour |  |  |

| EN OPERATION    |                                                                                                    |   |                                       |                                  |                                              |          |                                                     |                  |
|-----------------|----------------------------------------------------------------------------------------------------|---|---------------------------------------|----------------------------------|----------------------------------------------|----------|-----------------------------------------------------|------------------|
|                 | LED de gauche :<br>Bluetooth ou Wi-Fi                                                                                                    |   | LED du centre :<br>GSM / GPS          |                                  | LED de droite :<br>NFC (RFID)                |          |                                                     |                  |
| Led fixe        | Bluetoot<br>Wi-Fi                                                                                                    | h | Connexion OK                          |                                  | En attente<br>d'une<br>connexion<br>internet |          |                                                     |                  |
|                 |                                                                                                    |   |                                       |                                  | Accès<br>internet OK                         |          |                                                     |                  |
|                 | Constant of the second second se |   | En attente<br>d'initialisation        | o. Black                         | En attente<br>d'initialisation               |          |                                                     |                  |
| Led clignotante | Bluetoot<br>Wi-Fi                                                                                                    | h | Lent :<br>En attente de<br>connexion  | fois toutes<br>les 2<br>secondes | GPS OK                                       | J.       | Authentifica<br>correcte de<br>RFID                 | ation<br>la clé  |
|                 | Bluetooth<br>Wi-Fi                                                                                                    |   | Rapide :<br>Communication<br>en cours |                                  | Transfert en<br>cours                        | <u> </u> | Authentifica<br>correcte ma<br>RFID non<br>acceptée | ation<br>ais clé |
|                 | MA                                                                                                    |   |                                       | MU 7071 FR<br>GRAVITRONIC        |                                              |          | Page 32/42                                          |                  |
| ALM             | A GROUP Ce document                                                                                                    |   | est disponible sur www.alma-alma.fr   |                                  | raye 32/42                                   |          |                                                     |                  |

|  |                            | fois toutes<br>les 2<br>secondes | Pas de<br>coordonnées<br>trouvées |                                                                                                    |                                                |
|--|----------------------------|----------------------------------|-----------------------------------|----------------------------------------------------------------------------------------------------|------------------------------------------------|
|  | Erreur<br>d'initialisation |                                  | Erreur<br>d'initialisation        | and the second second se | Erreur<br>d'authentification<br>de la clé RFID |

| ALMA       | MU 7071 FR H<br>GRAVITRONIQUE                   | Page 33/42 |
|------------|-------------------------------------------------|------------|
| ALMA GROUP | Ce document est disponible sur www.alma-alma.fr |            |

## 7 FONCTIONNALITES PARTICULIERES

#### 7.1 Utilisation avec dispositif DSPGI

Si les compartiments sont équipés de dispositifs DSPGI, le code DSPGI affecté à la qualité produit doit être défini pour chaque produit configuré. Un menu spécifique permet également d'affecter un code DSPGI à un compartiment vide

Le fonctionnement avec DSPGI peut être bloquant ou non. S'il est bloquant, il est possible de suspendre le blocage pour l'opération en cours. Se reporter au menu SUPERVISEUR>DSPGI qui décrit les différentes fonctionnalités proposées.

Le libellé du produit supposé dans le flexible est indiqué entre parenthèses à droite de LIVRAISON, par exemple : LIVRAISON (GO+). Le libellé produit, donné par le DSPGI, est également précisé lors de la sélection d'un compartiment ou d'un retour.

En cas de problème de communication avec le DSPGI, il est possible de basculer en mode manuel sans DSPGI si la configuration le permet.

Le libellé produit est remplacé par les messages d'avertissement dans les cas suivants :

- DEFAUT DSPGI : Lorsque le DSPGI est ON et qu'il y a un problème de communication
- ????? : Lorsque le DSPGI est ON et que le tambour du DSPGI est entre 2 positions
- INCOHERENCE DSPGI : Quand le plan de chargement et le DSPGI disposent de données incohérentes (produit ou compartiment)

Les messages ci-dessous sont imprimés dans le journal des événements :

- DSPGI ERREUR : Un défaut DSPGI a été enregistré
- DSPGI CONFLIT : Lorsque le produit sélectionné en mode dégradé est différent du produit connu par le DSPGI.

### 7.2 Séquencement de la livraison

Si la fonctionnalité de séquencement de la livraison est activée en mode SUPERVISEUR, il est possible de procéder à la livraison à partir de plusieurs compartiments. Ces compartiments doivent contenir le même produit.

Les compartiments sont livrés dans l'ordre qui a été défini. Lorsque le compartiment en cours de livraison est déclaré vide avant la fin du mesurage, le MICROCOMPT attend 5 secondes puis ferme la trappe du compartiment vide. Il attend à nouveau 5 secondes puis ouvre la trappe du compartiment suivant selon l'ordonnancement de la livraison. La livraison reprend automatiquement quand la hauteur de produit est suffisante, et ainsi de suite jusqu'à la fin du mesurage.

Lorsque l'utilisateur choisit de livrer plusieurs compartiments, il peut décider pour chaque compartiment proposé, s'il souhaite ou non l'intégrer à la livraison et dans quel ordre. Si les options DSPGI ou plan de chargement sont actives, seuls les compartiments contenant le produit sélectionné seront proposés pour le séquencement.

Exemple : On doit faire une livraison de 800 litres de FOD+. Il reste 500 litres de FOD+ dans le compartiment 5 et le compartiment 1 en contient 8000. On va sélectionner dans l'ordre : le compartiment 5 puis le compartiment 1. Le menu de séquencement se présente comme suit :

![](_page_33_Picture_19.jpeg)

![](_page_34_Figure_1.jpeg)

| ALMA      | MU 7071 FR H<br>GRAVITRONIQUE                   | Page 35/42 |
|-----------|-------------------------------------------------|------------|
| ALMAGROUP | Ce document est disponible sur www.alma-alma.fr |            |

#### Plan de chargement déclaré

| DUALTRONIQUE 4053+.001<br>VERSION 02.02.00 DU 07.12.22<br>RESIDENT 05.00.00 (B6A97AA1)<br>EDITE LE 07.12.22 A 16:26<br>VEHICULE : AA-215-EL<br>REFERENCE : 03201 |                                         |                                                     |  |  |
|----------------------------------------------------------------------------------------------------|-----------------------------------------|-----------------------------------------------------|--|--|
| *******                                                                                                    | PLAN DE                                 | CHARGEMENT********                                  |  |  |
| CPT N°<br>1<br>2<br>3<br>4<br>5                                                                                                    | PROD.<br>FOD+<br>GO<br>GO<br>GO<br>FOD+ | QUANTITE (L)<br>8000<br>8000<br>5000<br>1000<br>500 |  |  |

#### Cargaison après la livraison de FOD+

| DUALTRONIQUE 4053+.001<br>VERSION 02.02.00 DU 07.12.22<br>RESIDENT 05.00.00 (B6A97AA1)<br>EDITE LE 07.12.22 A 16:50<br>VEHICULE : AA-215-EL<br>REFERENCE : 03201 |                                         |                                                   |  |  |
|----------------------------------------------------------------------------------------------------|-----------------------------------------|---------------------------------------------------|--|--|
| *******                                                                                                    | PLAN DE                                 | CARGAISON********                                 |  |  |
| CPT N°<br>1<br>2<br>3<br>4<br>5                                                                                                    | PROD.<br>FOD+<br>GO<br>GO<br>GO<br>FOD+ | QUANTITE (L)<br>7700<br>8000<br>5000<br>1000<br>0 |  |  |

L'ergonomie du menu de séquencement SEQUENCE MULTI-CPT est détaillée ci-dessous. Elle varie selon le sens d'affichage des compartiments paramétré au menu SUPERVISEUR>CONFIGURATION>SEQUENCEMENT→OUI>SENS : compartiments affichés de droite à gauche ou de gauche à droite.

#### Numérotation de droite à gauche :

![](_page_35_Figure_7.jpeg)

Pour intégrer un compartiment à la livraison, il faut se déplacer sur le digit du compartiment correspondant avec le BP1 (vers la droite) ou BP2 (vers la gauche), puis valider avec le BP3. Lors de la validation, à la place du 0, s'affiche le numéro de passage du compartiment. Si on valide un compartiment déjà intégré à la livraison (BP3), ça supprime ce compartiment de la livraison et ça décrémente de 1 l'ordre de passage de tous les autres compartiments sélectionnés et se trouvant après celui supprimé dans l'ordre de passage.

Lorsqu'on est sur le digit du dernier compartiment, un appui sur BP1 permet :

- de passer au menu de validation du séquencement de la livraison s'il n'y a pas d'autres compartiments à proposer.

- de passer au 2ème affichage. Il permet d'intégrer les autres compartiments à la livraison. Sur ce 2ème affichage, lorsqu'on est sur le digit du premier compartiment proposé, un appui sur BP2 permet de repasser au 1er affichage. Lorsqu'on est sur le digit correspondant au dernier compartiment, un appui sur BP1 permet de passer au menu de validation du séquencement de la livraison.

Lorsqu'on est sur le message de validation du séquencement SEQUENCEMENT OK ?, un appui sur BP3 génère un retour au 1er affichage.

#### 7.3 Gestion de la pollution

Suivant la nature des produits paramétrés, le GRAVITRONIQUE calcule les volumes de purge afin d'assurer un déclassement des zones de brassage dans le but ne jamais polluer le produit le plus noble.

Le GRAVITRONIQUE mémorise en permanence la qualité présente dans le flexible 1, le flexible 2, le collecteur et la partie commune de la tuyauterie. Il propose systématiquement le produit contenu dans l'ensemble de ces éléments. Lorsqu'il n'est pas capable d'établir cette qualité, pour cause de mélange par exemple, il se retranche sur le premier produit.

Le GRAVITRONIQUE signale lorsqu'il y a un risque de pollution. Ce risque est dû à une incohérence entre le choix du produit à livrer et la qualité présente dans la tuyauterie et le flexible sélectionné pour la livraison. Ce signalement n'empêche pas la sélection du produit choisi. Cependant si la fonctionnalité pollution bloquante est activé, cette situation impose de réaliser une purge. Il est possible de suspendre le blocage pour l'opération en cours grâce au menu MAINTENANCE>POLLUTION>SANS (NON BLOQUANT) si celui-ci est activé.

#### 7.4 Mode de livraison PREDE+PURGE

Le mode de livraison PREDE + PURGE peut inclure une étape qui permet de choisir le flexible avec lequel sera réalisée la livraison suivante. Ceci permet de déterminer le volume de purge adapté.

Si la livraison n'est pas menée à son terme et que la partie purge a été entamée, le GRAVITRONIQUE oblige à finir la purge par une purge dédiée dans les mouvements de produit avant de pouvoir livrer à nouveau (menu MOUVEMENTS PRODUIT>PURGE FLEXIBLE).

Le mode de livraison PREDE + PURGE n'est pas proposé :

- Si le contrôle des trappes des compartiments n'est pas géré par le GRAVITRONIQUE
- En mode de distribution gravitaire

![](_page_36_Picture_16.jpeg)

#### **COMPLEMENT 2 : IMPRESSIONS**

#### **PARAMETRES : IMPRESSION COMPLETE**

| VERSION 02.02.00 DU 07.12<br>RESIDENT 05.00.00 (B6A97/<br>EDITE LE 07.12.22 A 11:24<br>VEHICULE : AA-215-EL<br>REFERENCE : 03201                                                                                                    | .22<br>AA1)                                                                                                    |
|----------------------------------------------------------------------------------------------------|----------------------------------------------------------------------------------------------------|
| ********* PARAMETRES GENE                                                                                                    | RAUX ********                                                                                                    |
| BOITE AUTOMATIQUE<br>PTO<br>POMPE NON COMPTE<br>SONDE ANTIDEBOR.<br>SONDE CLIENT<br>ESSENCES PAR POMPE<br>CONVERSION<br>T.BASE: 15.0°C T.MV REF:<br>INFORMATIQUE<br>CODE PRODUIT<br>IMPRIMANTE<br>TICKET GRAVITAIRE<br>DEVISE<br>EJECT TICKET<br>BL OBLIGATOIRE<br>RECAPITULATIF<br>CATALOGUE LANGUE<br>SEQUENCEMENT<br>VOLUME PD DEBUT<br>VOLUME PD DEBUT<br>VOLUME PD DEBUT<br>VOLUME PD DEBUT<br>VOLUME PD DEBUT<br>VOLUME PD DEBUT<br>VOLUME PD DEBUT<br>VOLUME PD DEBUT<br>VOLUME PD DEBUT<br>VOLUME PD DEBUT<br>VOLUME PD DEBUT<br>VOLUME PD DEBUT<br>VOLUME PD DEBUT<br>VOLUME PD FIN<br>DSPGI<br>PLAN DE CHARGEMENT<br>POLLUTION BLOQUANTE<br>TELECOMMANDE<br>SECURITE HOMME MORT<br>PILOTAGE ENROULEUR<br>TEMPO SOUFFLAGE<br>TEMPO MOUILLAGE DG<br>TEMPO ANTI-VORTEX<br>REPLI TEMP:A12.3°C – PDC F<br>NOM LIGNES OU ENSEMBLE<br>LIGNE 1 : FLEXIBLE 1<br>LIGNE 2 : FLEXIBLE 2<br>CONFIGURATION DES PURG<br>EMA/F1 EMB/F2<br>V. PURGE 90L 30L<br>V. BRASSE 13L 13L<br>PRODUIT 01 02<br>NB COMPARTIMENTS: 4<br>CPT/TRAPPE/RET./SONDE/H<br>1 /OUI /OUI /OUI /OUI /07<br>2 /OUI /NON /NON /07<br>3 /OUI /NON /NON /07 | :IMPULSION 4s<br>:EMA<br>:EMA<br>:COCALE<br>:OUI<br>:OUI<br>:OUI<br>:OUI<br>:OUI<br>:SANS<br>:XXX<br>:XXX<br>:EUR<br>:OUI<br>:NON<br>:DETAILLE<br>:envx.x<br>:OUI (C3C2C1)<br>:10 L<br>:30 L<br>:NON<br>:OUI (FACULT.)<br>:NON<br>:NON<br>:NON<br>:NON<br>:NON<br>:NON<br>:NON<br>:NON<br>:NON<br>:NON<br>:S s<br>:10 s<br>:5 s<br>:T.23<br>:MESURAGE:<br>:<br>:<br>:<br>:<br>:<br>:<br>:<br>:<br>:<br>:<br>:<br>:<br>: |

VERSION 02.02.00 DU 07.12.22 RESIDENT 05.00.00 (B6A97AA1) EDITE LE 07.12.22 A 11:26 VEHICULE : AA-215-EL REFERENCE : 03201 \*\*\*\*\*\*\*\*\*\* PARAMETRES EM \*\*\*\*\*\*\*\* EMA: GRAVITRONIQUE(2376) FP-FP-FV TYPE VANNE :INCREMENTALE QUANTITE MINIMALE : 200L DEBIT MIN: 008.0 / MAX: 080.0 M3/H COEFFICIENT K1 :10.0000 IMP/L

DUALTRONIQUE 4053+.001

DEBIT MIN: 008.0 / MAX: 080.0 M3/H :10.0000 IMP/L DEBIT Q1 (PD) : 0.000 M3/H COEFFICIENT K2 :10.0000 IMP/L DEBIT Q2 (GD) : 0.000 M3/H CORRECTION-VISCO :+0.0% CORRECTION GRAVI TEMPERATURE :+0.0% :+22.5°C MIN (-20.0°C) - MAX (+50.0°C) OPTION CMA :ÓUI HYSTERESIS PD-GD :150 MM :200 MM HAUTEUR FIN HYSTERESIS PD FIN :100 MM HAUT: 1242 MM / COEF PDC: 0.75 TEMPO DEBIT NUL F1 :180s TEMPO DEBIT NUL F2 :200s TEMPO REMPLIS COL. :30 s TEMPO VIDANGE COL. :30 s PD/GD: 007.0 PD OBJ: 9.0 – PDF OBJ FV:5.0M3/H QUANTITE COLLECTEUR :12 L QUANTITE FORFAITAIRE :5L QUANTITE LIBERATION: 5L ·API54A FORMULE CONV ARRET DEBIT 0.000 M3/H AVEC 0.2 L COEFFICIENT JETEE :0.0992

DUALTRONIQUE 4053+.001 VERSION 02.02.00 DU 07.12.22 RESIDENT 05.00.00 (B6A97AA1) EDITE LE 07.12.22 À 11:28 VEHICULE : AA-215-EL REFERENCE : 03201 \*\*\*\*\*\*\*\*\* PARAMETRES ADDITIFS \*\*\*\*\*\*\*\* ADDITIF INJ 1 :EMA RETOUR ADDITIF :NON CTRL NIVEAU ADDITIF :NON TEMPO ADDITIVATION :0.5 s ADDITIF INJ 2 :EMB RETOUR ADDITIE ·NON CTRL NIVEAU ADDITIF :NON TEMPO ADDITIVATION :0.5 s \*\*\*\*\*\*\*\* PARAMETRES PRODUITS \*\*\*\*\*\*\*\*\* FOD+ (01/-) NON NE+CO+BA+A EMA+EMB 20L(INJ1) 0840.0Kg/m3 PU:0000.0 EUR/M3 TTC TVA : 0020.0 FOD (02/-) NON NE+CO+BA+NA EMA+EMB NON ADD 0840.0Kg/m3 PU:0000.0 EUR/M3 TTC TVA : 0020.0 GO+ (03/-) NON NE+NC+10+A EMA+EMB 30L(INJ2) 0840.0Kg/m3 PU:0000.0 EUR/M3 TTC TVA : 0020.0 GO (04/-) NON NE+NC+10+NA EMA+EMB NON ADD 0840.0Kg/m3 PU:0000.0 EUR/M3 TTC TVA : 0020.0 GNR+ (05/-) NON NE+CO+10+A EMA+EMB NON ADD 0840.0Kg/m3 PU:0000.0 EUR/M3 TTC TVA : 0020.0 GNR (06/-) NON NE+CO+10+NA EMA+EMB NON ADD 0840.0Kg/m3 PU:0000.0 EUR/M3 TTC TVA : 0020.0

![](_page_37_Picture_7.jpeg)

## MU 7071 FR H GRAVITRONIQUE

#### **RECAPITULATIF DES MESURAGES :**

| DUALTRONIQUE 4053+.001<br>VERSION 02.02.00 DU 07.12.22<br>RESIDENT 02.00.00 (B6A97AA1)<br>EDITE LE 07.12.22 A 15:40<br>VEHICULE : AA-215-EL<br>REFERENCE : 03201<br>RECAPITULATIF DES MESURAGES DU<br>07.12.22 (JOUR 341)                                                                                                    | DUALTRONIQUE 4053+.001<br>VERSION 02.02.00 DU 07.12.22<br>RESIDENT 02.00.00 (B6A97AA1)<br>EDITE LE 07.12.22 A 15:40<br>VEHICULE : AA-215-EL<br>REFERENCE : 03201<br>RECAPITULATIF DES MESURAGES DU<br>07.12.22 (JOUR 341) |
|----------------------------------------------------------------------------------------------------|----------------------------------------------------------------------------------------------------|
| **** TOTALISATEURS JOURNALIERS ****                                                                                                    | **** TOTALISATEURS JOURNALIERS ****                                                                                                    |
| $\begin{array}{ccccc} FOD+ & (01): & 00001400 \ L & +10,5^{\circ}C \\ FOD & (02): & 00000300 \ L & +11,3^{\circ}C \\ GO+ & (03): & 00000000 \ L & +00,0^{\circ}C \\ GO & (04): & 00001090 \ L & +11,2^{\circ}C \\ GNR+ & (05): & 00000500 \ L & +11,9^{\circ}C \\ GNR & (06): & 00000000 \ L & +00,0^{\circ}C \\ \end{array}$ | FOD+  (01) :  00000300 L  094%    FOD  (02) :  00001400 L     GO+  (03) :  00001090 L     GO  (04) :  00000000 L     GNR+  (05) :  00000000 L  099%    GNR  (06) :  00000500 L                                            |
| SOMME DE 1 A 6 : 00003290 L                                                                                                    | SOMME DE 1 A 6 : 00003290 L                                                                                                    |
| ************************************                                                                                                    | ************************************                                                                                                    |
|                                                                                                    | Si option active                                                                                                    |

![](_page_38_Picture_3.jpeg)

#### **TOTALISATEURS :**

| DUALTRONIQUE 4053-<br>VERSION 02.02.00 DU<br>RESIDENT 05.00.00 (B<br>EDITE LE 07.12.22 A 15<br>VEHICULE : AA-215-E<br>REFERENCE : 03201                                                                                                    | +.001<br>07.12.22<br>6A97AA1)<br>5:40<br>EL<br>JRS*****                                                                                                    |                                                                                                    |
|----------------------------------------------------------------------------------------------------|----------------------------------------------------------------------------------------------------|----------------------------------------------------------------------------------------------------|
| TOTALISATEUR1 (EMA<br>FOD+ (01): 000<br>FOD (02): 000<br>GO+ (03): 000<br>GO (04): 000<br>GNR+ (05): 000<br>GNR (06): 000<br>(07): 000<br>(08): 000<br>(09): 000<br>(10): 000<br>(11): 000<br>(11): 000<br>(11): 000<br>(13): 000<br>(14): 000<br>(15): 000<br>(16): 000<br>TOTAUX DE 1 A 16: 000 | A/VM) : 000056638 L<br>000399 L<br>000798 L<br>000999 L<br>000000 L<br>0000000 L<br>0000000 L | Indication principale selon configuration :<br>VM, VB ou rien (pour la masse)<br>Unité : selon échelon paramétré |

#### PLAN DE CHARGEMENT

| DUALTRONIQUE 4053+.001<br>VERSION 02.02.00 DU 07.12.22<br>RESIDENT 05.00.00 (B6A97AA1)<br>EDITE LE 07.12.22 A 14:47<br>VEHICULE : AA-215-EL<br>REFERENCE : 03201 |           |                    |  |  |
|----------------------------------------------------------------------------------------------------|-----------|--------------------|--|--|
| *******                                                                                                    | PLAN DE O | CHARGEMENT******** |  |  |
| CPT N°                                                                                                    | PROD.     | QUANTITE (L)       |  |  |
| 1                                                                                                    | FOD       | 1000               |  |  |
| 2                                                                                                    | FOD+      | 2000               |  |  |
| 3                                                                                                    | GO        | 3000               |  |  |
| 4                                                                                                    | GO+       | 4000               |  |  |
| 5                                                                                                    | GNR       | 5000               |  |  |
|                                                                                                    |           |                    |  |  |

## BON DE LIVRAISON (selon client)

| Date                | : 07/12/22  |
|---------------------|-------------|
| Début               | : 14:48     |
| Véhicule            | : AA-215-EL |
| Numéro de l'indicat | eur : 03201 |
| Produit             | : FOD       |
| Température         | : +11.2°C   |
| Quantité            | : 199 L     |
| Index 012 avant 00  | 0005461     |
| Index 013 avant 00  | 0005660     |
| Index 013 avant 00  | 0005660     |

Seules les indications de volume et de température moyennes affichées par l'indicateur font foi.

#### PLAN DE CARGAISON

| DUALTRONIQUE 4053+.001<br>VERSION 02.02.00 DU 07.12.22<br>RESIDENT 05.00.00 (B6A97AA1)<br>EDITE LE 07.12.22 A 14:52<br>VEHICULE : AA-215-EL<br>REFERENCE : 03201 |                       |                                 |                                     |  |
|----------------------------------------------------------------------------------------------------|-----------------------|---------------------------------|-------------------------------------|--|
|                                                                                                    | *******               | PLAN DE C                       | ARGAISON*********                   |  |
|                                                                                                    | CPT N°                | PROD.                           | QUANTITE (L)                        |  |
|                                                                                                    | 1<br>2<br>3<br>4<br>5 | FOD<br>FOD+<br>GO<br>GO+<br>GNR | 500<br>2000<br>1500<br>3000<br>5000 |  |
|                                                                                                    |                       |                                 |                                     |  |

| ALMA      | MU 7071 FR H<br>GRAVITRONIQUE                   | Page 40/42 |
|-----------|-------------------------------------------------|------------|
| ALMAGROUP | Ce document est disponible sur www.alma-alma.fr |            |

#### TICKET MULTI-PRODUIT :

| DUALTRONIQUE 4053+.001<br>VERSION 02.02.00 DU 07.12.22<br>RESIDENT 05.00.00 (B6A97AA1)<br>EDITE LE 07.12.22 A 18:05<br>VEHICULE : AA-215-EL<br>REFERENCE : 03201 |                                                                                 |  |  |  |
|----------------------------------------------------------------------------------------------------|---------------------------------------------------------------------------------|--|--|--|
| ********** LIVRAISON ********                                                                                                    |                                                                                 |  |  |  |
| Livraison débutée mesurage n°003                                                                                                    |                                                                                 |  |  |  |
| Compartiment<br>Produit<br>Mesurage n° 1<br>Température<br>Mesurage n° 2<br>Température                                                                          | : 1<br>: FOD+<br>: 499 L (VM)<br>: +24.0°C<br>: 299 L (VM)<br>: +24.0°C         |  |  |  |
| Total Cpt 1<br>Compartiment<br>Produit                                                                                                    | <br>: 798 L (VM)<br>: 2<br>: GO+                                                |  |  |  |
| Mesurage n° 1<br>Température<br>Compartiment<br>Produit                                                                                                    | : 999 L (VM)<br>: +24.0°C<br>: 3                                                |  |  |  |
| Mesurage n° 1<br>Température<br>Mesurage n° 2<br>Température<br>Mesurage n° 3                                                                                    | : GNK<br>: 199 L (VM)<br>: +24.0°C<br>: 299 L (VM)<br>: +16.8°C<br>: 499 L (VM) |  |  |  |
| Total Cpt 3                                                                                                    | : +13.4°C<br>: 997 L (VM)                                                       |  |  |  |
| En cas de litige, les résultats<br>de mesurage mémorisés par<br>l'indicateur font foi.<br>Page 1                                                                 |                                                                                 |  |  |  |

![](_page_40_Picture_3.jpeg)

## **DOCUMENTS A CONSULTER**

| GU7071  | Guide d'utilisation                         |
|---------|---------------------------------------------|
| DI015   | Dossier d'installation                      |
| MM 9008 | Manuel de mise en service et de maintenance |

| ALMA      | MU 7071 FR H<br>GRAVITRONIQUE                   | Page 42/42 |
|-----------|-------------------------------------------------|------------|
| ALMAGROUP | Ce document est disponible sur www.alma-alma.fr |            |